12/01/31 B50/v300/F/GP011.01

# « Guide pratique » BOB-accountconverter

## Finance

A l'usage des utilisateurs de Sage BOB 50

Proactive Interface

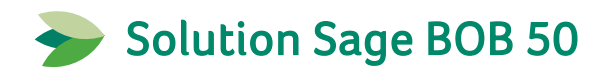

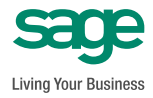

L'éditeur veille à la fiabilité des informations publiées, lesquelles ne pourraient toutefois engager sa responsabilité.

Aucun extrait de cette publication ne peut être reproduit, introduit dans un système de récupération ou transféré électroniquement, mécaniquement, au moyen de photocopies ou sous toute autre forme, sans l'autorisation préalable de l'éditeur.

Editeur responsable Sage Rue Natalis, 2 4020 Liège Tél. : +32 (4) 343 77 46 Fax : +32 (4) 343 08 47 © Sage 2012, tous droits réservés

# Table des matières

| Avant-propos                                                                                                 | 5        |
|----------------------------------------------------------------------------------------------------|----------|
| Partie 1 - Généralités                                                                                       | 7        |
| Conventions typographiques                                                                                   | 9        |
| Partie 2 - Tests préalables à la conversion                                                                  | 11       |
| (Ré)-ouverture de l'exercice comptable courant                                                               | 13       |
| Tests comptables complets                                                                                    | 15       |
| Impression de la balance actuelle des comptes généraux                                                       | 17       |
| Impression de la configuration du dossier                                                                    | 18       |
| Fermeture de toutes les applications                                                                         | 19       |
| Copie de sauvegarde du dossier complet                                                                       | 20       |
| Partie 3 - Utilisation                                                                                       | 21       |
| Droits d'utilisation                                                                                         | 23       |
| Activation                                                                                                   |          |
| Introduction                                                                                                 | 24       |
| Activation en ligne                                                                                          | 24       |
| Activation par mail                                                                                          | 25       |
| Activation par téléphone                                                                                     | 25       |
| Conversion du premier dossier                                                                                |          |
| Introduction                                                                                                 | 26       |
| Etape 1: Sélection du modèle de plan comptable                                                               | 27       |
| Etape 2: Préparation de la table de conversion                                                               | 29       |
| <ul> <li>Etape 3: Adaptation et validation de la table de conversion</li> <li>Etape 4: Conversion</li> </ul> | 30<br>20 |
| Expertation et importation en Excel                                                                          |          |
| Copie de sauvegarde                                                                                          |          |
| Conversion des dossiers suivants                                                                             | 47       |

#### Table des matières

| Table d'apprentissage                                                                                                | 48       |
|----------------------------------------------------------------------------------------------------|----------|
| Conversions différées                                                                                                | 49       |
| <ul> <li>Ajout de dossier à la liste de conversion différée</li> <li>Traitement des conversions différées</li> </ul> | 49<br>49 |
| Adaptation du nombre de licences                                                                                     | 51       |
| Partie 4 - Tests de cohérence du nouveau plan compl                                                                  | able53   |
| Introduction                                                                                                    | 55       |
| Tests comptables complets                                                                                            | 56       |
| Impression de la balance actuelle des comptes généraux                                                               | 57       |
| Impression de la configuration du dossier                                                                            | 58       |

## Avant-propos

Lorsqu'une entreprise ou société fiduciaire gère plusieurs dossiers, il arrive souvent que le contenu des plans comptables soit très hétéroclite. La diversité des comptes généraux utilisés est souvent obtenue par une gestion décentralisée et personnalisée des dossiers. Ainsi, si plusieurs personnes travaillent sur un même dossier comptable, il peut arriver que le choix d'utilisation d'un compte général devienne ardu. Le constat de ces nombreuses incohérences a amené Sage à mettre au point les modèles de plan comptable.

La conversion complète du plan comptable d'un dossier constitue l'ultime étape de l'uniformisation du plan comptable. Elle a pour objectif de convertir dossier par dossier les comptes généraux subsistants de l'ancien plan comptable vers ceux d'un modèle sélectionné.

Pour effectuer cette opération Sage BOB 50 a développé un outil appelé **BOBaccountconverter** permettant de convertir le plan comptable des divers dossiers vers un des modèles de manière aisée et rapide.

Pour ces sociétés convertissant plusieurs dossiers comptables vers un même modèle, **BOB-accountconverter** retient les changements successifs dans une table d'apprentissage afin de proposer autant que possible une automatisation de la conversion. Ainsi, au fur et à mesure de son utilisation, **BOB-accountconverter** mettra à jour la table d'apprentissage et le travail de conversion deviendra de moins en moins long.

Ce guide pratique consacré au **BOB-accountconverter** a pour objectif de vous donner toutes les explications vous permettant d'exploiter au mieux cet outil. Conjugué avec le guide pratique relatif à l'**Uniformisation du plan comptable**, il devient le guide de référence pour une harmonisation de l'utilisation d'un plan comptable unique au sein de l'entreprise.

Nous commencerons ce guide par une explication relative aux tests préalables à la conversion, puis nous y aborderons l'utilisation du **BOB-accountconverter** par un cas pratique. Nous terminerons par une partie dédiée aux utilisateurs plus avertis.

Très bonne lecture!

Avant-propos

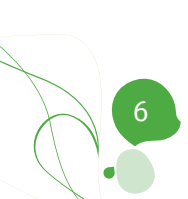

Partie 1 - Généralités

Dans cette partie introductive, nous vous exposons les conventions typographiques utilisées tout au long de ce document.

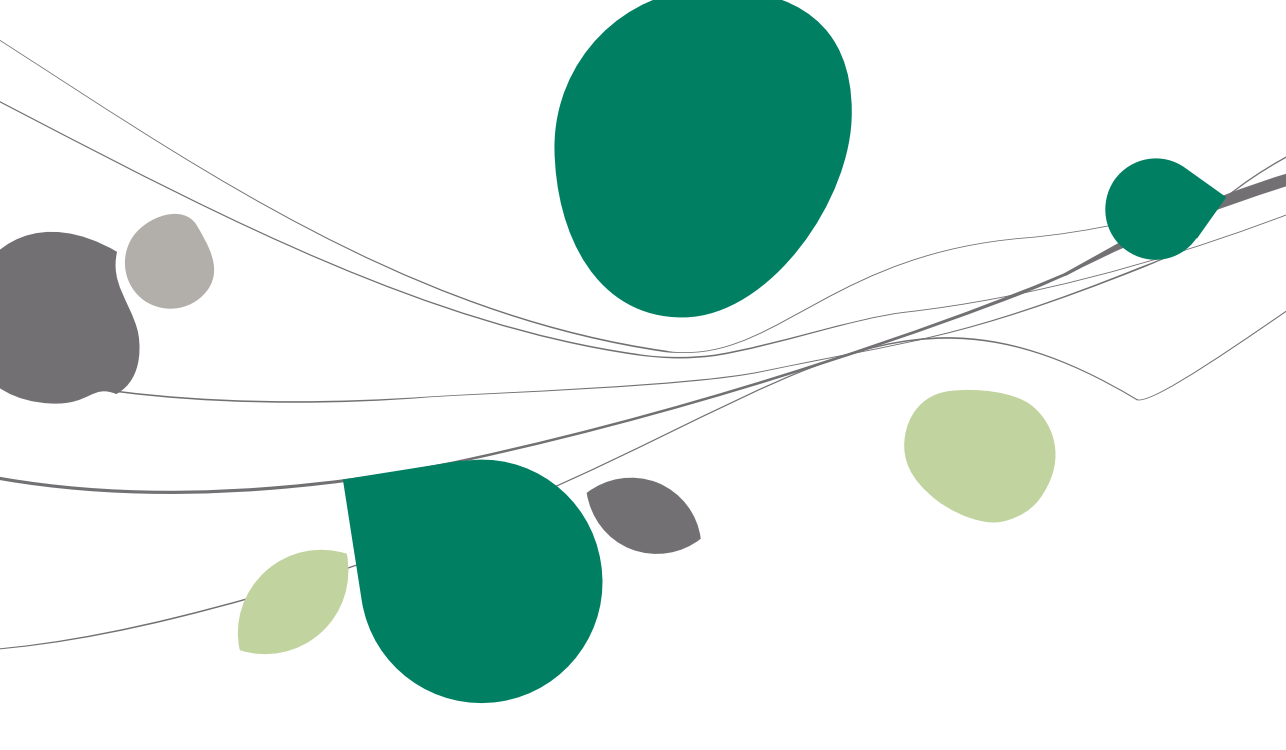

### Conventions typographiques

#### Clavier

<Touche> suppose que vous enfonciez la touche du clavier mentionnée entre <>.

<Alt>+<F4> implique que vous enfonciez la touche <Alt> puis, <u>sans la relâcher</u>, que vous enfonciez la touche <F4>.

L'utilisation des raccourcis clavier est un moyen efficace d'augmenter la rapidité de votre travail dans Sage BOB 50. Aussi, nous les mentionnerons autant que possible dans ce manuel.

#### Souris

<Clic> : Appuyez brièvement sur le bouton gauche de la souris.

<Double clic> : Appuyez 2 fois rapidement sur le bouton gauche de la souris.

<Clic droit> : Appuyez sur le bouton droit de la souris.

<Clic \*> : Appuyez sur le bouton gauche de la souris et laissez-le enfoncé.

#### Menus et chemins d'accès vers les fenêtres de Sage BOB 50

Fichier | Ouvrir dossier suppose que, dans le menu **Fichier** de la barre de menus, vous sélectionniez le sous-menu **Ouvrir dossier** Le signe | indique le passage à un sous-menu ou à une commande.

La plupart des descriptions et explications données ici se rapporte directement aux fenêtres de Sage BOB 50. Pour une lecture efficace, nous vous conseillons donc vivement de vous y référer systématiquement. D'ailleurs, pour vous y aider, nous vous donnerons explicitement les chemins d'accès vers les fenêtres décrites.

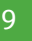

#### Divers

Texte à encoder : utilisation de caractères italiques.

Termes repris du logiciel : utilisation de caractères gras.

Les explications/descriptions dont vous ne devez tenir compte que si vous avez acquis l'option correspondante sont indiquées par l'image 🛸.

Les points d'attention sont mis en évidence par un point d'exclamation rouge.

Les mots importants sont soulignés.

Les renvois vers une autre partie de ce manuel sont <u>indiqués en bleu et sont</u> <u>soulignés</u>.

Les reproductions de fenêtres présentées dans ce manuel le sont à titre purement indicatif et ne peuvent représenter aucun caractère contractuel.

### Partie 2 - Tests préalables à la conversion

Avant d'effectuer la conversion du plan comptable d'un dossier, il est impératif de s'assurer de la cohérence des données existantes. Cette partie, très importante, vous propose donc une liste non exhaustive de tests à l'utilisation réaliser de l'outil avant BOB-accountconverter. Ces tests sont effectués en vue de vérifier la cohérence des données et de préparer les tests de comparaison sur les données converties. Vous retrouverez la liste des tests à effectuer sur les données converties dans la partie 4 de ce guide pratique.

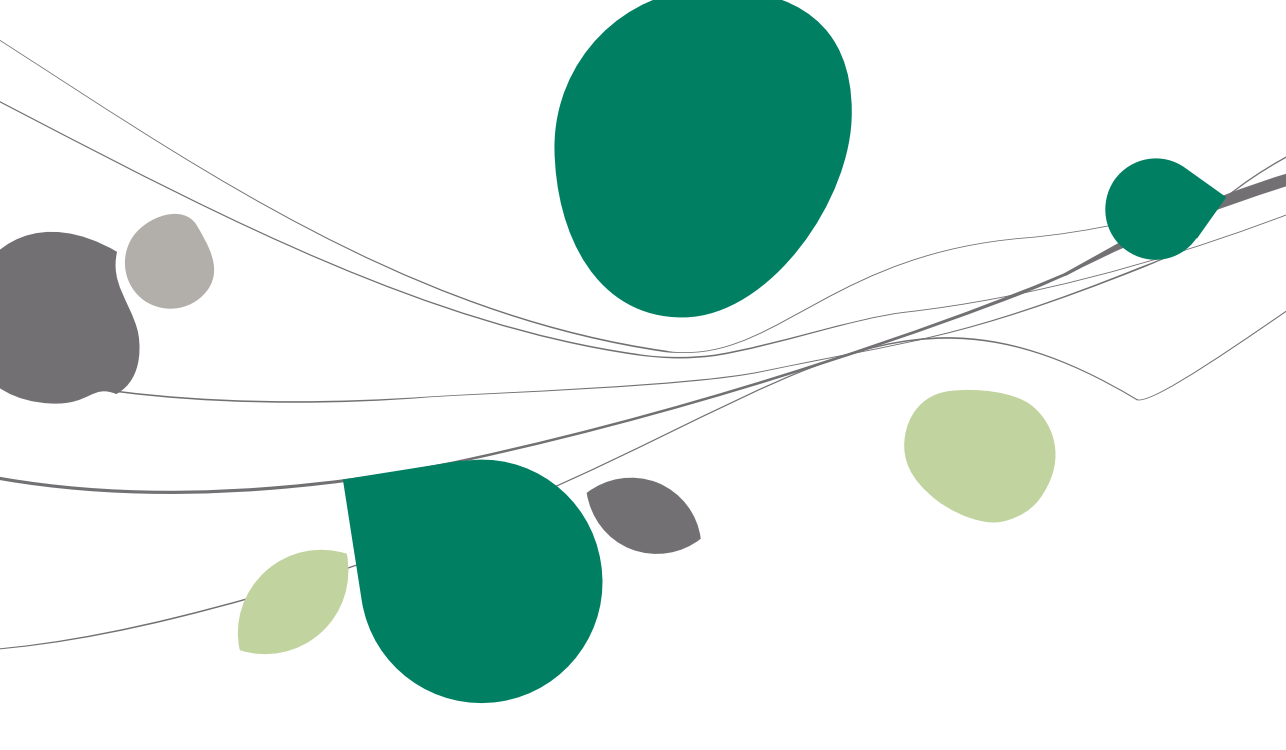

### (Ré)-ouverture de l'exercice comptable courant

Afin de comparer les réouvertures données avant et après conversion, il est fortement conseillé de procéder à une réouverture de l'exercice comptable courant.

La réouverture de l'exercice comptable courant doit s'effectuer correctement avant de commencer la conversion.

| 🔡 Ouverture                         | 🗃 Ouverture d'un exercice 📃 📼 💌 |                |  |  |  |  |  |  |
|-------------------------------------|---------------------------------|----------------|--|--|--|--|--|--|
| Exercice                            | 2011                            |                |  |  |  |  |  |  |
| Ouverture exist                     | ante                            |                |  |  |  |  |  |  |
|                                     | Journal Période Pièce           | Date           |  |  |  |  |  |  |
| Ecriture                            | DI0 **/2011 201100              | 01/01/2011     |  |  |  |  |  |  |
|                                     | Ouverture Automatique           |                |  |  |  |  |  |  |
| Bénéfice                            | 28.645,09 C sur le compt        | e 140000       |  |  |  |  |  |  |
|                                     |                                 |                |  |  |  |  |  |  |
| Ouverture à réa                     | aliser<br>Journal Période Pièce | Date           |  |  |  |  |  |  |
| Ecriture                            | DI0 **/2011 2011000             | 1 01/01/2011 🔗 |  |  |  |  |  |  |
|                                     | Ouverture Automatique           |                |  |  |  |  |  |  |
| Rénéfice                            | 28 645 09 C sur le compte       | 140000         |  |  |  |  |  |  |
| Denence                             | Sur le compte                   |                |  |  |  |  |  |  |
|                                     |                                 |                |  |  |  |  |  |  |
|                                     |                                 |                |  |  |  |  |  |  |
| Réouverture des collectifs en solde |                                 |                |  |  |  |  |  |  |
|                                     |                                 |                |  |  |  |  |  |  |
|                                     | 1                               |                |  |  |  |  |  |  |
| 60                                  |                                 |                |  |  |  |  |  |  |

Comptabilité & Finance | Utilitaires | Ouverture d'un exercice

Le bouton 🔊 permet de démarrer la réouverture (après un message de confirmation).

Lorsque l'ouverture s'est correctement déroulée, le message suivant en avertit l'utilisateur.

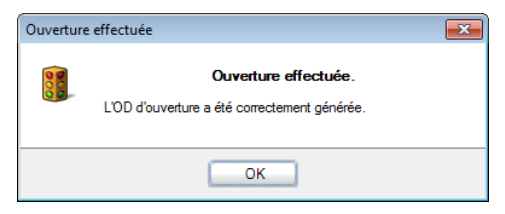

#### Partie 2 - Tests préalables à la conversion

**Bon à savoir :** Afin de ne pas procéder à une réouverture complète, il est possible de procéder uniquement aux tests préalables à la réouverture.

| 🚟 Tests préalables à l'ouverture d'un exercice 🛛 🖃 💽 |                 |               |            |  |  |  |
|------------------------------------------------------|-----------------|---------------|------------|--|--|--|
| Exercice                                             | 2011 💌          |               |            |  |  |  |
| Ouverture exist                                      | ante            |               |            |  |  |  |
|                                                      | Journal Période | Pièce         | Date       |  |  |  |
| Ecriture                                             | DI0 **/201      | 1 20110001    | 01/01/2011 |  |  |  |
|                                                      | Ouverture Autom | atique        |            |  |  |  |
| Bénéfice                                             | 28.645,09 C     | sur le compte | 140000     |  |  |  |
|                                                      |                 |               |            |  |  |  |
|                                                      |                 |               |            |  |  |  |
|                                                      |                 |               |            |  |  |  |
|                                                      |                 |               |            |  |  |  |
|                                                      |                 |               |            |  |  |  |

Comptabilité & Finance | Utilitaires | Tests avant ouverture d'un exercice

Le message confirmant la bonne exécution des tests sans erreur doit avoir été affiché avant de commencer la conversion.

| 🔡 Tests préal                    | ables à l'ou | uverture d' | un exercice |      |   |  |
|----------------------------------|--------------|-------------|-------------|------|---|--|
| Exercice 2011 🗨                  |              |             |             |      |   |  |
| Ouverture exist                  | ante         |             |             |      |   |  |
|                                  | Journal      | Période     | Pièce       | Date |   |  |
| Fin                              |              |             |             |      | × |  |
| Opération terminée correctement. |              |             |             |      |   |  |
|                                  |              | OK          |             |      |   |  |
|                                  |              |             |             |      |   |  |
|                                  |              |             |             |      |   |  |

! L'impression de la balance actuelle des comptes généraux donnera uniquement un résultat reflétant la réalité si la réouverture de la dernière année comptable a été effectuée.

### Tests comptables complets

Il est conseillé d'effectuer les tests comptables <u>complets</u> avant et après la conversion du plan comptable:

• Avant pour s'assurer que le dossier ne présente aucune incohérence, auquel cas il conviendrait de rétablir cette cohérence comptable dans le dossier avant que le plan comptable ne soit converti.

• Après afin de s'assurer que les données du dossier sont saines et que s'il venait à présenter des erreurs, elles ne sont pas dues à un problème préexistant dans les données d'origine.

! Il est vivement conseillé de convertir le plan comptable du dossier uniquement si le résultat de ces tests est correct.

| Tests comptables     |                |                        |           |          | <b>—</b> ×- |  |  |  |
|----------------------|----------------|------------------------|-----------|----------|-------------|--|--|--|
|                      | Mode de foncti | Mode de fonctionnement |           |          |             |  |  |  |
|                      | Mode           | Test simple            |           |          |             |  |  |  |
|                      | Sélection      |                        |           |          |             |  |  |  |
|                      | Type de tests  | Comptabilité           |           |          |             |  |  |  |
|                      | Tests comp     | lets                   |           |          |             |  |  |  |
|                      | Tests rapide   | es                     |           |          |             |  |  |  |
|                      | Tests stand    | lard                   |           |          |             |  |  |  |
| same                 | Tests avan     | cés                    |           |          |             |  |  |  |
| Living Your Business |                |                        |           |          |             |  |  |  |
|                      |                |                        | Précédent | Exécuter | Abandon     |  |  |  |

Comptabilité & Finance | Utilitaires | Maintenance des données | Tests dossier

Le bouton **Exécuter** permet de démarrer les tests comptables et de révéler les éventuelles erreurs.

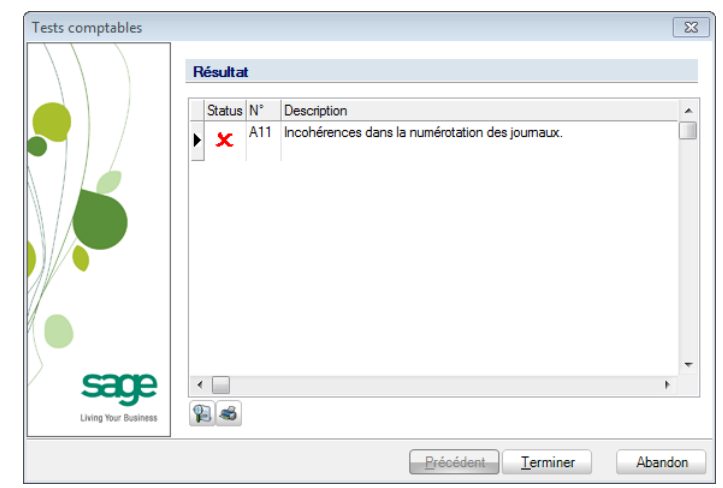

Comptabilité & Finance | Utilitaires | Maintenance des données | Tests dossier

Le message confirmant la bonne exécution des tests comptables sans erreur doit avoir été affiché avant de commencer la conversion du plan comptable.

| Tests comptables     |                                      | ×       |
|----------------------|--------------------------------------|---------|
|                      | Résultat                             |         |
|                      | Status N° Description                |         |
|                      | Les tests sélectionnés sont corrects |         |
|                      |                                      |         |
| same                 | •                                    | •       |
| Living Your Business |                                      |         |
|                      | Précédent <u>I</u> erminer           | Abandon |

Comptabilité & Finance | Utilitaires | Maintenance des données | Tests dossier

**Bon à savoir :** Une erreur du **test comptable 11** est cependant tolérée: cette erreur mettant en évidence une incohérence dans la numérotation des pièces comptables, n'aura aucune influence sur la conversion du plan comptable.

### Impression de la balance actuelle des comptes généraux

Afin de s'assurer que les soldes (aussi bien au débit qu'au crédit) des comptes généraux après la conversion du plan comptable correspondent aux soldes des comptes généraux avant la conversion, il est vivement recommandé d'imprimer la balance actuelle des comptes généraux. Celle-ci pourra ainsi être comparée à la balance actuelle des comptes généraux, dès la conversion du plan comptable terminée.

| 🛗 Balance com  | ptes généraux                              | ×             |
|----------------|--------------------------------------------|---------------|
| Sélection Para | amètres                                    |               |
| Imprimante     |                                            | Imprimer      |
| Nom            | \\sagebe05\HP LaserJet 1160 💽 💰 Propriétés |               |
| Copies         | 1                                          | Prévisualiser |
| Document       |                                            |               |
| Туре           | Actuelle                                   | Fichier Excel |
|                |                                            | Eichier PDF   |
| Rupture        | 2 💭                                        |               |
| EUR conv       | verti en BEF Avec les écritures en attente | Envoyer -     |
|                | Sélection manuelle                         | Différée      |
| Sélection —    |                                            |               |
| Trié par       | Par référence                              |               |
| de             | 1 💌 à 794000 💌                             |               |
| Cat. de        | à ZZZ 💌                                    | Personnaliser |
| Filtre         |                                            |               |
|                | Avec les comptes titres                    |               |
|                | Sans les non mouvementés                   |               |
|                | Uniquement les comptes analytiques         |               |
|                | V Avec report                              |               |

Comptabilité & Finance | Impression | Balances | Comptes généraux

L'impression de la balance des comptes généraux se présente comme suit:

| Fiduciaire        | Louis<br><u>Balance actuelle des c</u> | comptes gén | éraux                    | ier IF<br>1/2011 13:58                |
|-------------------|----------------------------------------|-------------|--------------------------|---------------------------------------|
| Valeurs I         | EUR                                    |             |                          |                                       |
| Classement par Ré | iférence : de 1 à 790000               |             | Catégories<br>Sans les o | jusqu'à ZZZ<br>omptes non mouvementés |
| Référence         | Libellé                                | Débit       | Crédit                   | Solde                                 |
| 1                 | Fonds propres, prov. & dettes + d'1an  |             |                          |                                       |
| 10                | Capital                                |             |                          |                                       |
| 100               | Capital souscrit                       |             |                          |                                       |
| 100000            | Capital non amorti                     | 0,00        | 1.030.988,69             | 1.030.988,69 C                        |
| 101               | Capital non appelé (-)                 |             |                          |                                       |
| 101000            | Capital non appelé (-)                 | 6.197,34    | 0,00                     | 6.197,34 D                            |
| Total des co      | mptes de classe 10                     | 6.197,34    | 1.030.986,69             | 1.024.789,35 C                        |
| 13                | Réserves                               |             |                          |                                       |
| 130               | Réserve légale                         |             |                          |                                       |
| 130000            | Réserve légale                         | 0,00        | 25.808,90                | 25.808,90 C                           |
| Total des co      | mptes de classe 13                     | 0,00        | 25.808,90                | 25.808,90 C                           |
| 14                | Résultat reporté                       |             |                          |                                       |
| 140               | Bénéfice reporté                       |             |                          |                                       |
| 140000            | Bénéfice reporté                       | 0,00        | 459.322,83               | 459.322,83 C                          |
| 141               | Perte reportée                         |             |                          |                                       |
| 141000            | Perte reportée                         | 43.837,59   | 0,00                     | 43.837,59 D                           |
| Total des co      | mptes de classe 14                     | 43.837,59   | 459.322,83               | 415.485,24 C                          |

### Impression de la configuration du dossier

Dans le but d'optimaliser le fonctionnement d'un dossier comptable, il est nécessaire que ses **Comptes automatiques** (ou **Comptes par défaut**) soient correctement définis. Il est ainsi vivement recommandé de comparer ces comptes automatiques et comptes collectifs avant la conversion du plan comptable avec ces mêmes comptes après la conversion.

| Comptabilité :                             | F<br>C<br>C               | Periodicité mensuelle<br>Comptes généraux sur 6 positions<br>Comptes titres jusqu'à 5 positions |                                                                                               |                                     | de charge<br>de produit<br>d'échéance | Classe 6<br>Classe 7<br>-90 j., -80 j., -45 j., -30 j., 30 j., 45 j., 60 j., 90 j. |
|--------------------------------------------|---------------------------|-------------------------------------------------------------------------------------------------|-----------------------------------------------------------------------------------------------|-------------------------------------|---------------------------------------|------------------------------------------------------------------------------------|
| Comptes par défa<br>Financiers             | aut<br>F                  |                                                                                                 |                                                                                               |                                     |                                       |                                                                                    |
|                                            |                           |                                                                                                 | Perte                                                                                         |                                     |                                       | Gain                                                                               |
| Escompte<br>Diff. de ch<br>Intérêts        | ange<br>de retard         | 653000<br>654000<br>650000                                                                      | Charges d'escompte de créar<br>Différences de change<br>Intérêts, commissions et frai         | nces<br>is / dettes                 | 757000<br>754000<br>706000            | Escomptes obtenus<br>Différences de change<br>Pénalités et dédits obtenus          |
| Amendes<br>Diff. paiem<br>Frais de ba      | nent<br>Inque             | 850000<br>850000<br>857000                                                                      | Intérêts, commissions et frai<br>Intérêts, commissions et frai<br>Frais de banque, de chèques | s / dettes<br>s / dettes<br>postaux | 706000<br>751000                      | Pénalités et dédits obtenus<br>Produits des autres créances                        |
| Autres                                     |                           |                                                                                                 |                                                                                               |                                     |                                       |                                                                                    |
| Bénéfices :<br>Pertes à re<br>Equil. en de | à rep.<br>porter<br>evise | 140000<br>141000                                                                                | Bénéfice reporté<br>Perte reportée                                                            |                                     | ]                                     |                                                                                    |
| Comptes collectif                          | s                         |                                                                                                 |                                                                                               |                                     |                                       |                                                                                    |
|                                            |                           |                                                                                                 | Clients                                                                                       |                                     |                                       | Fournisseurs                                                                       |
|                                            |                           | 400000                                                                                          | Clients                                                                                       |                                     | 440000                                | Fournisseurs - entreprises liées                                                   |
|                                            |                           | 400100                                                                                          | Clients Etrangers                                                                             |                                     | 440100                                | Fournisseurs belges                                                                |

Configuration générale | Impression | Impression de la configuration

La comparaison dès la fin de la conversion du plan comptable pourra s'effectuer en imprimant (prévisualisant) la même liste ou en consultant les comptes automatiques (ou comptes par défaut) par l'option suivante:

| 🚟 Définition des comptes par défaut |                                      |               |             |          |              |                 | ×   |  |
|-------------------------------------|--------------------------------------|---------------|-------------|----------|--------------|-----------------|-----|--|
| Comptes colle                       | ectifs -                             |               |             |          |              |                 |     |  |
| Clients                             | 40000                                | 0 40010       | D           |          | •••          |                 |     |  |
| Fourniss.                           | 44000                                | 440000 440100 |             |          |              |                 |     |  |
| Comptes d'imputation automatique    |                                      |               |             |          |              |                 |     |  |
| TVA D                               |                                      |               |             |          |              |                 |     |  |
| TVA Fin                             | ancier                               | Divers        | Créance com | merciale | Soldes tiers | Report de charg | • • |  |
| A payer                             |                                      |               |             | 451000   | ••           |                 |     |  |
| A récupér                           | er                                   |               |             | 411000   | •••          |                 |     |  |
| Cocontrac                           | tant                                 |               |             | 451000   | •••          |                 |     |  |
| Non dédu                            | ctible                               |               |             | 640120   | •••          |                 |     |  |
| Report                              |                                      |               |             | 451000   | •••          |                 |     |  |
| Achats int                          | racomm                               | unautaire     | 8           | 451000   | •••          |                 |     |  |
| Ventes Cl                           | EE taxée                             | es à la de    | stination   | 412800   | •••          |                 |     |  |
| Achats ta                           | xés à l'o                            | rigine        |             | 452800   | •••          |                 |     |  |
| Compte c                            | ourant 1                             | TVA à pay     | /er         |          | •••          |                 |     |  |
| Compte c                            | Compte courant TVA à récupérer       |               | upérer      |          | •••          |                 |     |  |
| Régularisa                          | Régularisation                       |               |             | 451030   | •••          |                 |     |  |
|                                     |                                      |               |             |          |              |                 |     |  |
| T.V.A. due s                        | T.V.A. due sur ventes et prestations |               |             |          |              |                 |     |  |
| 80                                  | MàJ (                                | Codes T\      | /A          |          |              |                 |     |  |

Comptabilité & Finance | Utilitaires | Configuration | Comptes automatiques

### Fermeture de toutes les applications

L'outil de conversion du plan comptable **BOB-accountconverter** demande une utilisation exclusive des données du dossier comptable. Ainsi, il est nécessaire de quitter toutes les applications Sage BOB 50 et Office utilisant le dossier comptable, avant de procéder à la conversion du plan comptable.

### Copie de sauvegarde du dossier complet

Finalement, il est vivement recommandé d'effectuer une copie de sauvegarde du dossier complet avant de procéder à la conversion du plan comptable. Ainsi, si un problème technique survient pendant l'opération de conversion corrompant la cohérence des données, il sera toujours possible de restaurer les données initiales.

**Bon à savoir :** L'outil de conversion **BOB-accountconverter** rappellera et proposera encore la copie de sauvegarde du dossier juste avant le lancement du processus de conversion du plan comptable.

Partie 3 - Utilisation

Vous voici maintenant prêt à utiliser l'outil BOB-accountconverter. Cette partie vous décrit en détail l'utilisation de celui-ci: de l'activation à la conversion proprement dite.

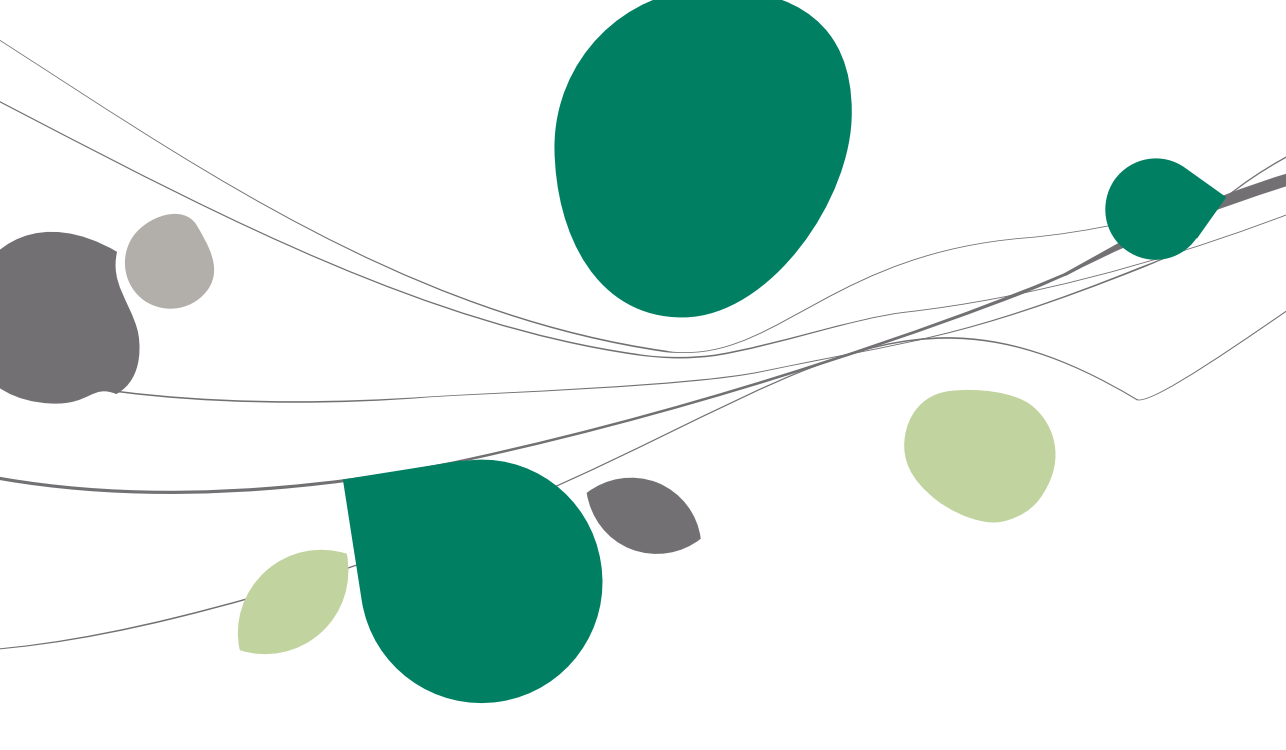

### Droits d'utilisation

L'utilisation de l'outil **BOB-accountconverter** n'est soumise à aucune condition: tout utilisateur a le droit d'exécuter l'application **BOB-accountconverter**.

Cependant, la conversion du plan comptable d'un dossier tenu avec une **Gestion des restrictions** (définie au niveau des dossiers: **Configuration générale | Paramétrage | Options | Dossier**) est réservée aux utilisateurs suivants:

• Les utilisateurs définis **Utilisateur Système** (utilisateurs créés à la première installation de Sage BOB 50).

| 📷 Gestion d | les utili | isateurs |           |       |    |        |       |              | ×     |  |
|-------------|-----------|----------|-----------|-------|----|--------|-------|--------------|-------|--|
| 47 Recht    | ercher    | 0        | 0         | LUC   |    | 00     | 0     | Ajouter      |       |  |
| Descr. M    | lémo      | Divers   | Connexion | Accès |    |        |       |              |       |  |
| Réf.        |           | LUC      |           |       |    |        | Uti   | lisateur sy: | stème |  |
| Nom         |           | Wuidart  |           |       |    |        |       |              |       |  |
| Prénom      |           | Luc      |           |       |    |        |       |              |       |  |
| BOB         | Syste     | em       | Outils s  | ystèm | ne | Fichie | r   U | tilisate     | eurs  |  |

• Les utilisateurs ayant un profil d'accès standard **SUPERUSER** au niveau du module de la comptabilité générale.

| 🔣 Gestion des droits d'accè       | s                                            |      |                                |                   |
|-----------------------------------|----------------------------------------------|------|--------------------------------|-------------------|
| Module<br>Gestion financière      |                                              | Vues | 🏂 Tri par Utilisateurs         | s Tri par dossier |
| Liste des utilisateurs            | Liste des dossiers                           |      |                                | Actions           |
| REMY Durieux R     WOUTER Daans W | Dossier Libellé<br>IF Fiduciaire Louis<br>IN | ;    | Profil<br>SUPERUSER<br>CONSULT | Ajout multiple    |
|                                   |                                              |      |                                | Ajouter une fiche |

BOBSystem | Outils système | Fichier | Droits d'accès

Ainsi, dès son exécution, l'application **BOB-accountconverter** propose la saisie d'un **Code** utilisateur et son éventuel **Mot de passe**.

| Utilisateur  | <b>—</b> |
|--------------|----------|
| Code         |          |
| Mot de passe |          |
| ОК           | Annuler  |

### Activation

### Introduction

Los de sa première utilisation, l'outil **BOB-accountconverter** doit être activé. Cette **Activation** peut s'effectuer selon 3 manières:

- Activation en ligne
- Activation par mail
- Activation par téléphone

| 🔣 Licence                                                       |                                            |                                     | ٢ |
|-----------------------------------------------------------------|--------------------------------------------|-------------------------------------|---|
| Pack<br>Activation<br>(Poure-mailet<br>téléphone<br>uniquement) | Otg7NTs4Mw                                 | Activer ce pack en ligne OK Annuler | 9 |
| Méthodes alternative                                            | es d'activation                            |                                     | _ |
| Pour une activa                                                 | tion par e-mail 🐚                          |                                     |   |
| Pour une activa<br>clientèle au +32                             | tion par téléphone, vo<br>(0) 70 22 21 20. | us pouvez joindre le service        |   |

Pour avoir accès à l'activation de la licence de l'outil de conversion du plan comptable, il est impératif <u>introduire</u> le code **Pack** renseigné sur la feuille de licence.

### Activation en ligne

Lorsqu'une connexion **Internet** est disponible ( ), l'activation en ligne est alors possible. Il suffit de <u>cliquer</u> sur le bouton <u>Activer ce pack en ligne</u> pour que **BOB-accountconverter** télécharge automatiquement le code **d'Activation** et le renseigne dans la zone réservée à cet effet. Il ne reste plus qu'à <u>valider</u> ce code d'**Activation** en cliquant sur le bouton <u>OK</u>.

### Activation par mail

Si la connexion **Internet** ne permet pas l'activation en ligne, mais qu'il existe une connexion au réseau, il est possible d'<u>activer</u> **BOB-accountconverter** par mail.

Après avoir introduit le code **Pack**, il suffit de <u>cliquer</u> sur le bouton . Un mail sera alors automatiquement préparé renseignant le **N° de licence** et un code **Pack**; il ne restera plus qu'à cliquer sur **Envoyer** afin de transmettre ce mail à Sage. En retour, Sage renvoie un mail avec le code d'**Activation**. Il suffira alors d'<u>introduire</u> ce code (ne pas hésiter à utiliser le <u>copier-coller</u>) dans la zone de saisie prévue à cet effet en veillant à bien respecter la casse et à <u>valider</u> ensuite ce code d'**Activation** en cliquant sur le bouton **OK**.

### Activation par téléphone

Si une connexion **Internet** n'est pas disponible, il possible d'effectuer l'**Activation** par téléphone. Au téléphone, <u>transmettre</u> le code **Pack** à l'interlocuteur afin d'<u>obtenir</u> le code d'**Activation** en retour. Ensuite, <u>introduire</u> ce code dans la zone de saisie prévue à cet effet, en veillant à bien respecter la casse et à <u>valider</u> ensuite ce code d'**Activation** en cliquant sur le bouton  $\bigcirc$ K

Lorsque l'activation est effective, le message suivant apparaît:

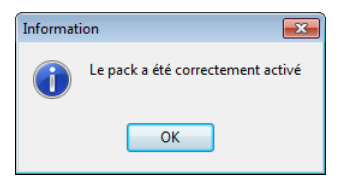

! Ce code d'activation donne droit à un certain nombre de conversions. A chaque conversion de dossiers, ce nombre diminuera. Pour information, il sera mis à jour dans la partie inférieure de la fenêtre principale de l'outil.

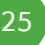

### Conversion du premier dossier

### Introduction

Une fois l'outil **BOB-accountconverter** activé, la fenêtre principale de celui-ci s'ouvre, présentant la liste des dossiers tenus en législation luxembourgeoise et belge.

| BOB-accountconv        | erter                    |          |       |                |           |         |     |              | , • 💌   |
|------------------------|--------------------------|----------|-------|----------------|-----------|---------|-----|--------------|---------|
| Outil de c             | onversion d              | e plai   | n co  | mpta           | ble       |         |     |              | sage    |
| Selectionner le dossie | er à convertir           |          |       |                |           |         |     |              |         |
| A faire Ref.           | Nom                      |          |       |                |           | Legis   | Lg  | Nouveau plan |         |
| DEMOSPO                | OR DEMO SPORT SA/NV      |          |       |                |           | BE      |     | 6 BOB_KMOPME |         |
| V IF                   | Fiduciaire Louis         |          |       |                |           | BE      |     | 6 BOB_PC     |         |
| V LU                   | Grand Duc                |          |       |                |           | LU      |     | 6            |         |
|                        |                          |          |       |                |           |         |     |              | Ŧ       |
| Modifier la taille du  | u plan comptable         | 6        |       |                |           |         |     |              |         |
| Modifier la langue     | du plan comptable        | Français |       | Langue Alt.    | Néerlanda | ais 💌   |     |              |         |
| Licence Conv           | version(s) restante(s) 3 |          | Conve | ersions différ | ées       | Précéde | ent | Suivant      | Abandon |

Cette liste se présente triée par **Réf**. (référence du dossier). Pour une recherche plus aisée d'un dossier, le tri peut être modifié en cliquant sur le titre de la colonne **Nom**. Ainsi, le titre des colonnes **Réf.** et **Nom** servent d'interrupteur pour activer un ordre de tri.

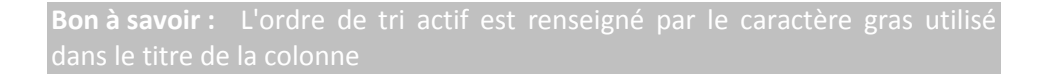

En regard de chaque dossier, la colonne **Légis** renseigne la législation du pays à laquelle les dossiers font référence. Ensuite, la colonne **Lg** informe sur la longueur définie pour les comptes généraux et la dernière colonne permet de sélectionner un modèle de plan comptable (**Nouveau plan** comptable) pour ce dossier.

La conversion proprement dite du plan comptable s'effectue en 4 étapes décrites ci-dessous:

### Etape 1: Sélection du modèle de plan comptable

La sélection du modèle de plan comptable vers lequel convertir le dossier constitue donc la première étape de la conversion du plan comptable. Cette sélection s'effectue par le choix du modèle dans la colonne **Nouveau plan** au moyen d'une liste. Cette liste propose les modèles de plan comptable fournis en standard par Sage BOB 50 ainsi que les éventuels modèles personnalisés (<sup>SC</sup>).

**Bon à savoir :** Dès que la conversion du plan comptable d'un dossier a été effectuée, la colonne **A faire** en regard de ce dossier se décoche. Il sera cependant possible de procéder à nouveau à la conversion du plan comptable.

| 📷 BOB-acc | countconvert                 | er                                                      |          |          |               |                  |                          |                                              |      | x   |
|-----------|------------------------------|---------------------------------------------------------|----------|----------|---------------|------------------|--------------------------|----------------------------------------------|------|-----|
| Outil     | de co                        | nversion                                                | de pla   | n con    | nptabl        | le               |                          |                                              | sa   | je  |
| Selection | ner le dossier à             | convertir                                               |          |          |               |                  |                          |                                              |      |     |
| A faire   | Ref.<br>DEMOSPOR<br>IF<br>LU | Nom<br>DEMO SPORT SA/N<br>Fiduciaire Louis<br>Grand Duc | V        |          |               | L<br>E<br>E<br>L | egis Lg<br>3E<br>3E<br>U | Nouveau plan<br>6 BOB KMOPN<br>6 BOB_PC<br>6 | E    | •   |
| Modifie   | er la taille du p            | an comptable                                            | 6        |          |               |                  |                          |                                              |      | -   |
| Modifie   | er la langue du              | plan comptable                                          | Français | ▼ La     | ngue Alt. N   | léerlandais      |                          |                                              |      |     |
| Licence   | Conver                       | sion(s) restante(s) 3                                   |          | Conversi | ons différées | Pr               | écédent                  | Suivant                                      | Aban | don |

Bon à savoir : BOB-accountconverter propose par défaut le modèle de plan comptable auquel le dossier a été lié. ! Il est vivement conseillé de sélectionner le modèle de plan comptable avec lequel le dossier a été lié.

La conversion du plan comptable vers un modèle pourrait être le facteur de décision pour l'adaptation de la longueur des comptes de ce plan comptable. Cocher la case **Modifier la taille du plan comptable** dans le bas de la fenêtre permettra de modifier la longueur des comptes généraux.

La longueur des comptes généraux ne peut être adaptée que vers une taille supérieure avec un maximum de 10.

Cette conversion donne également le choix de **Modifier la langue du plan comptable** et éventuellement sa **Langue Alt**ernative.

Quand le dossier ne gère pas de libellés alternatifs, Langue Alternative propose Aucune comme valeur par défaut. Il est cependant possible d'en renseigner une qui ne sera pas exploitable directement au niveau de l'application comptable Sage BOB 50 mais qui pourrait être utilisée en Excel.

Lorsque le modèle est sélectionné et que les éventuellement changements à opérer ont été sélectionnés, il ne reste plus qu'à cliquer sur le bouton Suivant pour passer à l'étape suivante: <u>Préparation à la conversion</u>.

**Bon à savoir :** Un utilisateur n'ayant pas les droits d'accès **SUPERUSER** en comptabilité générale sur un dossier gérant les restrictions et n'étant pas Utilisateur système ne pourra pas accéder à l'étape suivante. L'outil de conversion BOB-accountconverter l'en avertira par le message suivant:

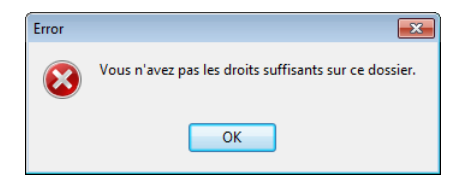

### Etape 2: Préparation de la table de conversion

Cette étape est entièrement réservée à l'outil de conversion. Aucune intervention n'est possible hormis le fait d'**Abandon**ner l'opération de conversion du plan comptable.

Les paramètres ayant été introduits et validés pour la conversion, l'outil prépare maintenant la création du nouveau <u>plan comptable temporaire</u> ainsi que la création qu'une **Table de conversion des comptes**. Cette **Grille de conversion** contient la correspondance entre les comptes du plan comptable actuel et les comptes du modèle de plan comptable sélectionné.

| BOB-accountconverter - DEMOSPORT                     | - • •      |
|------------------------------------------------------|------------|
| Outil de conversion de plan comptable                | sage       |
|                                                      |            |
|                                                      |            |
|                                                      |            |
| 1. Création du nouveau plan comptable                |            |
|                                                      |            |
| 2. Création de la table de fusion des comptes        |            |
|                                                      |            |
|                                                      |            |
|                                                      |            |
|                                                      |            |
|                                                      |            |
|                                                      |            |
| Licence Conversion(s) restante(s) 3 Précédent Suivar | nt Abandon |

**Bon à savoir :** L'**Abandon** de l'opération est encore possible à cette étape malgré la création du nouveau plan comptable. En effet, ce nouveau plan comptable est créé de façon temporaire; le plan comptable sera définitivement remplacé à la toute dernière étape du processus de conversion.

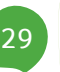

### Etape 3: Adaptation et validation de la table de conversion

Sur base du type du modèle de plan comptable précédemment choisi (**Nouveau plan**), de la liste de conversion proposée par l'outil et des conversions éventuellement réalisées précédemment (dans le cas de versions multi-dossiers), cette **Grille de conversion** est plus ou moins bien remplie. Il va de soi que plus le plan d'origine ressemble au modèle de plan comptable sélectionné (**Nouveau plan**), plus les similitudes vont s'observer dans la cette grille de conversion et favoriser son remplissage.

Les matières abordées dans cette troisième étape donneront réponses aux questions suivantes:

- Quels sont les <u>Comptes proposés à la conversion</u>?
- Comment interpréter <u>les codes couleurs</u> utilisés par l'outil de conversion?
- Comment procéder à la conversion des comptes qui n'ont pas trouvé de correspondance par la <u>Manipulation du nouveau numéro de</u> <u>compte</u>?
- Comment effectuer une Copie de sauvegarde?
- Est-il possible de sauvegarder et de restaurer un travail partiel par les fonctionnalités d'exportation et importation Excel ?

| 📷 B | BOB-accountconverter - DEMOSPORT                                                   |                                              |                                              |    |                  |                              |                                              |   |  |  |  |
|-----|------------------------------------------------------------------------------------|----------------------------------------------|----------------------------------------------|----|------------------|------------------------------|----------------------------------------------|---|--|--|--|
| 0   | Outil de conversion de plan comptable sage                                         |                                              |                                              |    |                  |                              |                                              |   |  |  |  |
| Gr  | Grille de conversion Non fiable Fiable                                             |                                              |                                              |    |                  |                              |                                              |   |  |  |  |
|     | N°Compte                                                                           | Anc. Lib.1                                   | Anc. Lib.1 Long                              |    | Nouv. N°Compte   | Lib.1                        | Lib.1 Long                                   |   |  |  |  |
|     | 330000<br>340000                                                                   | Produits finis<br>Marchandises               | Produits finis<br>Marchandises               | :  | 330000<br>340000 | Produits finis<br>Marchandis | Produits finis<br>Marchandises               |   |  |  |  |
|     | 400000                                                                             | Clients ordinaires                           | Clients ordinaires                           | -  |                  |                              |                                              |   |  |  |  |
|     | 407000<br>408000                                                                   | Créances douteuses<br>Fournisseurs débiteurs | Créances douteuses<br>Fournisseurs débiteurs | \$ | 407000<br>408000 | Créances de<br>Fournisseurs  | Créances douteuses<br>Fournisseurs débiteurs |   |  |  |  |
|     | 409000                                                                             | Réd. de valeur actées (                      | Réductions de valeur actées sur clie         | ٠  | 409000           | Réd. de val                  | Réductions de valeur acté                    |   |  |  |  |
|     | 411000                                                                             | TVA à récupérer                              | TVA à récupèrer                              | 1  | 411000           | TVA à récup<br>Compte cou    | TVA à récupérer                              | _ |  |  |  |
|     | 412800                                                                             | Impôts étrangers à récu                      | Impôts étrangers à récupérer                 | Ξ  | 411500           | compte cou                   | Comple Courant 1VA                           |   |  |  |  |
|     | 416000                                                                             | Actionnaires, associés s                     | Associés (compte d'apport en sociét          | 4  |                  |                              |                                              |   |  |  |  |
|     | 422200                                                                             | Dettes de loc.fin de bier                    | Dettes de location-financement de b          | ÷  |                  |                              |                                              |   |  |  |  |
|     | 423000                                                                             | Empr. Gar. sûr. réel. dor                    | Emprunts garantis par des sûretés ré         | ٠  | 423010           | Empr. Gar. s                 | Emprunts garantis par des                    |   |  |  |  |
|     | 433000                                                                             | Ets de crédit - Dettes er                    | Etablissements de crédit - Dettes en         | ٠  | 433000           | Ets de crédi                 | Etablissements de crédit -                   |   |  |  |  |
|     | 440000                                                                             | Foumisseurs                                  | Fournisseurs                                 | •  | 440000           | Fournisseurs                 | Foumisseurs                                  |   |  |  |  |
|     | 440500                                                                             | Clients créditeurs                           | Clients créditeurs                           |    | 448000           | Clients crédi                | Clients créditeurs                           |   |  |  |  |
| 2   | 451000                                                                             | TVA à payer                                  | TVA à payer                                  | -  | 451000           | TVA à paye                   | TVA à payer                                  | - |  |  |  |
| C   | Lors de la copie utiliser le 💿 l'ancien libellé 🔿 Le nouveau libellé (si possible) |                                              |                                              |    |                  |                              |                                              |   |  |  |  |
| V   | Backup C:\b50adsdemo\Backup_BAC\ Parcourir                                         |                                              |                                              |    |                  |                              |                                              |   |  |  |  |
|     | Licence Conversion(s) restarte(s) 3 Précédent Suivant Abandon                      |                                              |                                              |    |                  |                              |                                              |   |  |  |  |

Cette table de conversion présente le **N°Compte** actuellement utilisé par le dossier, son libellé (**Anc. Lib. 1**), son libellé 1 sous forme longue (**Anc. Lib. 1**) **Long**), le **Nouv**eau **N°Compte** repris dans le modèle ainsi que ses nouveaux **Lib**ellé 1 et Libellé 1 sous forme longue (**Lib. 1 Long**).

Bon à savoir : Si l'option des Libellés alternatifs est installée au niveau du dossier, l'utilisation du bouton remettra la visualisation des libellés 2 (Anc. Lib 2) et libellés 2 longs (Anc. Lib. 2 Long) actuels du dossier et nouveaux libellés dans la langue alternative (Lib. 2 et Lib 2 Long). Ce bouton étant un interrupteur, il permettra également de faire disparaître ces 4 colonnes supplémentaires.

#### Comptes proposés à la conversion

Outre les comptes généraux ayant déjà été mouvementés en comptabilité, la **Grille de conversion** propose la conversion des comptes définis par défaut:

• Comptes collectifs

| 🔠 Définitio   | ×      |     |  |
|---------------|--------|-----|--|
| Comptes colle | ectifs |     |  |
| Clients       | 400000 | ••• |  |
| Fourniss.     | 440000 |     |  |

Comptabilité & Finance | Utilitaires | Configuration | Comptes automatiques

• Comptes automatiques

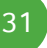

| Définit   | ion des co<br>ollectifs                  | omptes j   | par défaut         |      |              | <b>_</b> X          |  |  |  |
|-----------|------------------------------------------|------------|--------------------|------|--------------|---------------------|--|--|--|
| Clients   | 40000                                    | 0          |                    |      | •••          |                     |  |  |  |
| Fourniss  | iiss. 440000                             |            |                    |      |              |                     |  |  |  |
| Comptes d | Imputation                               | automat    | ique               |      |              |                     |  |  |  |
| TVA       | Financier                                | Divers     | Créance commerc    | iale | Soldes tiers | Report de charg 4 > |  |  |  |
| A paye    | r                                        |            |                    | 45   | 1000         |                     |  |  |  |
| A récup   | pérer                                    |            |                    | 41   | 1000         | •••                 |  |  |  |
| Cocont    | ractant                                  |            |                    | 45   | 1200         | •••                 |  |  |  |
| Non dé    | ductible                                 |            |                    | 64   | 0100         | •••                 |  |  |  |
| Report    |                                          |            |                    | 45   | 1000         |                     |  |  |  |
| Achats    | intracomm                                | unautaire  | 15                 | 45   | 1000         |                     |  |  |  |
| Ventes    | CEE taxée                                | es à la de | stination          | 41   | 2800         | •••                 |  |  |  |
| Achats    | taxés à l'o                              | rigine     |                    | 45   | 2800         | •••                 |  |  |  |
| Compte    | e courant T                              | 'VA à pay  | /er                | 45   | 1900         |                     |  |  |  |
| Compte    | e courant T                              | VA à réc   | upérer             | 41   | 1900         | •••                 |  |  |  |
| Régula    | Régularisation sur note de crédit client |            |                    |      |              | •••                 |  |  |  |
| Régula    | risation sur                             | note de    | crédit fournisseur |      |              |                     |  |  |  |
| TVA à pa  | iyer                                     |            |                    |      |              |                     |  |  |  |
| 80        | MàJ C                                    | Codes TV   | Ά                  |      |              |                     |  |  |  |

Comptabilité & Finance | Utilitaires | Configuration | Comptes automatiques

- Comptes repris dans les encodages non encore validés
- Comptes associés aux codes TVA

| Ashat                                   | Turne      | Classique Simple                     |
|-----------------------------------------|------------|--------------------------------------|
| - National                              | type .     |                                      |
| BSD Bians at Services divers Déductibl  | Nature     | BSD Taux 21 % 📝 Visible              |
|                                         | Nom        | Biane at Sanvicae divere Dáductiblae |
| 6                                       | NOTI       | biens et Services divers Deddetbies  |
| 12                                      |            | Goederen en Diensten aftrekbaar      |
| 21                                      |            |                                      |
| 99.99                                   | Caracté    | ristiques Comportement               |
| - BSN Biens et Services divers Non dédu | Facture    |                                      |
| CMD Cocontractant immobilier Déductib   | Tawa       | 411000 Control                       |
| - CMN Cocontractant immobilier Non déd  | Taxe :     | 411000 Contrep.                      |
| EMP Vidanges-Emballages                 | N° des c   | ases de la déclaration               |
| ESP Escompte                            |            | 100                                  |
| 150 Investissements 50 % récupérable    | Base :     | +A82 Taxe non déduct. :              |
| ICD Invest. Cocontractant immob. Dédu   | Taxe :     | +A59                                 |
| ICN Invest. Cocontractant immob. Non    |            |                                      |
| ID Investissements Déductibles          | Note de    | e crédit                             |
| IN Investissements Non déductibles      | Taxe :     | 411000 Contrep                       |
| MD Marchandises Déductibles             | MR days of | eres de la déclaritées               |
| MN Marchandises Non déductibles         | IN des c   | ases de la declaration               |
| SCA Autres exemptions avec MAJ du C     | Base :     | -A82;+A85 Taxe non déduct. :         |
| ST Prestations de sous-traitance        | -          |                                      |
| STM Prestations de sous-traitance immr  | Taxe :     | +//0.5                               |
| 4                                       |            |                                      |
|                                         |            |                                      |
|                                         |            |                                      |

Comptabilité & Finance | Utilitaires | Configuration | Gestion des codes TVA

• Comptes associés aux journaux financiers

| 🚪 Journau             | х                         |             |      |          |                        |                          | - • •                   |
|-----------------------|---------------------------|-------------|------|----------|------------------------|--------------------------|-------------------------|
| <b>⊿y</b> Re <u>c</u> | hercher                   | 0           |      | FORT     |                        | 0                        | Ajouter                 |
| Réf.<br>Nom           | FORT<br>BNP Paribas       | s Fortis    |      |          |                        | A No                     | on imput.<br>nfidentiel |
| Туре                  | BNP Paribas<br>Financiers | Fortis      |      | •        |                        | S S                      | ans valid.              |
| Caractér              | ist. Banque               | Transfert   | Mém  | o Appare | ence                   |                          |                         |
| Encodag<br>Ø Ge       | e<br>est. TVA             |             |      | Jo       | oumal pa<br>iestion de | rtageable<br>e l'escompt | te HTVA                 |
| Financier             |                           |             |      |          |                        |                          |                         |
| Compt                 | e                         | 550020      | ŀ    | •        |                        |                          |                         |
| TVA/                  | frais                     | NAT 💌       | BSD  | 21       |                        |                          |                         |
| Solde                 | négatif                   | Pas de cont | rôle |          | •                      |                          |                         |
| Solde                 | de fin                    | Avec contrô | le   |          |                        |                          |                         |
| Prochain              | encodage —                | N° doc      |      | Période  |                        |                          |                         |
| Exerci                | ce 2011                   | 2011012     | 5    | 08/2011  | •                      |                          |                         |
| Exerci                | ce 2010                   | 2010018     | 3    | 12/2010  | •                      |                          |                         |
| 🔽 Nu                  | mérotation form           | natée       |      | YYYYNNN  | N                      |                          | Assistant               |
| 301                   | 0 0 1                     | • 词 🔗       |      |          |                        |                          |                         |

Comptabilité & Finance | Utilitaires | Configuration | Liste des journaux

• Comptes d'imputation par défaut renseignés dans les fiches tiers

| 🚟 Fournisseurs                 |           |            |          |          |        |       |       | × |
|--------------------------------|-----------|------------|----------|----------|--------|-------|-------|---|
| <b>⊘</b> Re <u>c</u> hercher · | 00        | LUC (      | GERTS    | 6        | 0      | 🗿 Aic | outer |   |
| Nom Luc Ger                    | ts SPRL   |            |          |          |        |       |       |   |
| Desc. D/C Fou.                 | Compta    | Personnes  | Divers   | Fac      | Banque | Mémo  |       | 8 |
| Collectif                      |           |            |          |          |        |       |       |   |
| Imputations par                | défaut    |            |          |          |        |       |       |   |
| Compte/Réf                     | Dict. TVA | Nat TVA Ta | aux Déf. |          |        |       |       |   |
| ▶ 600040                       | BSD       | )          | 21 🔽     |          |        |       |       |   |
|                                |           |            |          |          |        |       |       |   |
|                                |           |            |          |          |        |       | -     |   |
| Compte                         | 600040    | •••        | Dic      | tionnain | e      |       | -     |   |
| TVA                            | BSD 💌     | 21 💌       |          |          |        |       |       |   |
|                                | 9         |            |          |          |        |       |       |   |

Comptabilité & Finance | Fichier | Fournisseurs (Clients)

• Comptes définis par défaut dans les divers modules (Immobilisés, Gestion commerciale)

#### Partie 3 -Utilisation

| 📷 Immobilisés                              |                                 |                                                                                                    |                                   |
|--------------------------------------------|---------------------------------|----------------------------------------------------------------------------------------------------|-----------------------------------|
|                                            | 0                               | 000001 💿 🕥                                                                                                    | O Ajouter                         |
| Libellé Imm                                | euble ixelles                   |                                                                                                    |                                   |
| Desc Divers Sit                            | uation Ana. Mém                 | o                                                                                                    |                                   |
| Libellé 2                                  | Immeuble rue Darton             | Filtré (Al                                                                                                    | Alt Y)                            |
| Cpte d'immobilisé                          | 240000<br>Mobilier & matériel d | Options                                                                                                    |                                   |
| Valeur acquisition <u>Date acquisition</u> | 150.000.00<br>03/01/2010 💌      | Paramétrage de l'application     Touches rapides     Paramétrage de se de se de | Gestion des catégories comptables |
| Caractéristiques —                         |                                 | Parametrage des couleurs     E Généralités     Dossier                                                                                                    | Défaut                            |
|                                            |                                 | Impressions                                                                                                    | Catégorie comptable MAR21 Ventes  |
|                                            |                                 | Options generales<br>Options générales (suite)                                                                                                    | Frais de port 616010 749200       |
|                                            |                                 | Immobilisés   Fichie                                                                                                    | er   Immobilisés                  |

Configuration générale | Paramétrage | Options | Gestion commerciale | Liaison compta

#### Définition des codes couleurs

Sage BOB 50 propose automatiquement une **Grille de conversion** avec un maximum de mise en correspondance grâce notamment à :

- Une table de correspondance fournie par l'outil BOB-accountconverter
- La <u>Table d'apprentissage</u>

Ces correspondances sont identifiées au moyen d'un code couleur. Ces couleurs se placent sur une échelle de valeurs allant de **Non fiable** à **Fiable** (du rouge: Non fiable au vert: Fiable).

Non fiable Fiable

Ainsi, chaque ligne de la **Grille de conversion** est identifiée par un code couleur de fond en fonction de la provenance des nouveaux comptes généraux et en regard des anciens. Ainsi, 3 codes couleur de fiabilité sont proposés.

• (rouge): Aucune correspondance n'a été trouvée ni dans le modèle, ni dans la table de conversion livrée par **BOB-accountconverter**, ni dans la <u>Table</u> <u>d'apprentissage</u>.

• (orange): Une correspondance sur le libellé a été trouvée dans le modèle ou dans la table de conversion livrée par **BOB-accountconverter** mais le compte général est différent.

• (jaune): Une correspondance a été trouvée sur le libellé dans le modèle ou dans la <u>Table d'apprentissage</u> mais le compte général est différent.

• (vert): Une correspondance a été trouvée sur le compte et le libellé dans le modèle ou dans la <u>Table d'apprentissage</u> ou alors, le compte a été sélectionné par l'utilisateur même.

#### Manipulation du nouveau numéro de compte

Les comptes apparaissant sur fond jaune ou en orange, doivent donc être vérifiés et les comptes apparaissant sur fond rouge doivent absolument être complétés.

Il ne sera pas possible d'attribuer un même compte général à plusieurs comptes différents. Autrement dit, aucune fusion ne sera possible même si la Grille de conversion accepte toutes les propositions. Un test préalable à la conversion avertira tous les comptes en conflit qui seront alors identifiés en rouge dans la Grille de conversion.

Quelques fonctionnalités intégrées dans le **BOB-accountconverter** permettent d'automatiser au maximum pour réaliser cette tâche:

#### Transfert automatique d'un compte

Ainsi, un <Double clic> sur le bouton vistué au centre de la **Grille de conversion** ou l'utilisation du bouton permettent le transfert de l'ancien compte général vers le nouveau compte. De cette manière, l'ancien numéro de compte et son libellé seront transférés vers les nouveaux. La ligne prendra un fond vert.

Lors du transfert automatique d'un compte par une des fonctionnalités décrites ci-dessus, **BOB-accountconverter** permet d'utiliser soit

- L'Ancien libellé
- Le Nouveau libellé

Ce choix s'effectue par les boutons de choix situés sous la Grille de conversion:

🗊 📵 👌 🕹 💧 Lors de la copie utiliser le 🔿 l'ancien libellé 💿 Le nouveau libellé (si possible) 🕡

Dans le premier cas (**Ancien libellé**), le libellé du compte général présent dans le plan comptable actuel est transféré en même temps que la référence du compte général dans le nouveau plan comptable.

Dans le second cas (**Nouveau libellé**), **BOB-accountconverter** recherche le compte général actuel dans le modèle de plan comptable sélectionné et reprend son libellé si la référence du compte général a été trouvée. Dans le cas contraire, c'est le libellé du compte général d'origine qui sera repris.

#### Recherche d'un compte dans le modèle

Le nouveau compte peut être sélectionné en ouvrant manuellement la liste déroulante qui propose l'ensemble des comptes généraux du modèle sélectionné, triés par référence. Cette opération s'effectue dans la colonne **Nouv. N°Compte .** 

Il est possible d'effectuer une recherche avancée sur la référence d'un compte, une partie du **Libellé** ou une partie du **Libellé Long** par l'utilisation de la touche <F11>. L'écran suivant est alors proposé:

| 🔡 Bi | OB-account                                                                                                    | tconverter - DEMOSPC                                                                                                    | DRT                                                                                                    |                                                        |                                                        |                                  |
|------|----------------------------------------------------------------------------------------------------|----------------------------------------------------------------------------------------------------|----------------------------------------------------------------------------------------------------|--------------------------------------------------------|--------------------------------------------------------|----------------------------------|
| 0    | util de                                                                                                    | e conversi                                                                                                    | on de plan com                                                                                                    | ptable                                                 | sage                                                   |                                  |
| Gr   | ille de conve                                                                                                    | rsion                                                                                                    |                                                                                                    | Non fiable                                             | Recherche                                              |                                  |
| *    | N*Compte<br>530000<br>531000<br>550020<br>550020<br>550030<br>550040<br>550200<br>570010<br>580000<br>580000<br>600010<br>600010<br>600040<br>602040 | Anc. Lb.1<br>Dépôts de plus d'un ar<br>Dépôts de + d'un mois<br>Compte courant ING<br>Compte courant ING<br>Compte courant ENP /<br>KBC<br>Casse - Espèces<br>Casse - Espèces<br>Casse - Espèces<br>Casse - Espèces<br>Casse - Espèces<br>Casse - Espèces<br>Casse - Apàces<br>Achats de matières pre<br>Achats de matières pre<br>Achats de marchande | Anc. Lib. 1 Long<br>Dépôte à terme de plus d'un an<br>Dépôte à terme de plus d'un moie et<br>Compte courant ING<br>Compte courant ING<br>Compte courant BNP PARIBAS FOI<br>KBC<br>Desia<br>Vremente émis ()<br>Caisse - Espèces<br>Caisse - Espèces<br>Caisse - Caisse<br>Caisse - Caisse - Caisse<br>Caisse - Caisse - Caisse<br>Caisse - Caisse - Caisse - Caisse<br>Caisse - Caisse - Caisse - Caisse - Caisse<br>Caisse - Caisse - | Nouv. N'Compte<br>530000<br>531000<br>552000<br>570000 | Rechercher       Virement3       Choix de la recherche | Libelé Long<br>Virements énis () |
|      | Backup                                                                                                    | C:\b50adsdemo\Backu                                                                                                    | la copie utiliser le ⊘ l'ancien libellé<br>p_BAC\<br>nte(s) <b>3</b>                                                                                                    | Le nouveau libell                                      | ۲ 📄                                                    |                                  |
|      |                                                                                                    |                                                                                                    |                                                                                                    |                                                        | Use Alt+LEFT or Alt+RIGHT to change sort or            | der Terminé "                    |

#### Ajout d'un compte manuellement

Le nouveau compte général peut également être introduit manuellement. Si le compte renseigné n'existe pas, une fenêtre proposera d'ajouter celui-ci automatiquement:

| Ajout d'un co | npte                                |  |
|---------------|-------------------------------------|--|
| Réf.          | 550020                              |  |
| Libellé       | Compte courant BNP PARIBAS FORTIS   |  |
| Lib. Long.    | Compte courant BNP PARIBAS FORTIS   |  |
| Lib. Alt.     | Rekening-courant BNP PARIBAS FORTIS |  |
| Lib. A. L.    | Rekening-courant BNP PARIBAS FORTIS |  |
|               |                                     |  |
|               | Ok Cancel                           |  |

Cette opération est à garder pour des cas rares. L'ajout de compte absent du modèle de plan comptable éloigne le concept d'uniformisation des plans comptables.

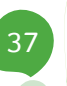

#### Transfert automatique de tous les comptes

Le bouton set également disponible pour transférer les anciens comptes généraux qui n'ont pas encore de correspondance vers les nouveaux.

L'utilisation de cette fonctionnalité avertit cependant que cette procédure automatique va ajouter des comptes généraux en ne tenant pas compte du modèle de plan comptable sélectionné. Ce qui aura pour effet de s'écarter du concept d'uniformisation des plans comptables de l'activité.

#### **Exportation et importation en Excel**

La procédure d'Exportation et d'Importation des données en Excel permet une sauvegarde des adaptations apportées dans la grille de conversion. Ainsi, continuer le travail de conversion ultérieurement n'entrainera aucune perte sur le travail effectué précédemment, car ce dernier aura été conservé. Cette procédure est décrite plus loin dans le présent guide pratique : Exportation et importation en Excel.

#### Copie de sauvegarde des données

Pour effectuer une copie de sauvegarde, il suffit de <u>cocher</u> la case **Backup** et de <u>spécifier</u> l'endroit dans lequel enregistrer la sauvegarde du dossier comptable avant la conversion effective du plan comptable. Pour plus d'information à ce propos voir <u>Copie de sauvegarde</u> plus loin dans ce guide pratique.

### Etape 4: Conversion

Lorsque toutes les correspondances ont été établies, les comptes sont prêts à être convertis. Il ne reste plus alors qu'à <u>cliquer</u> sur <u>Suivant</u>. Puis, <u>confirmer</u> le message qui propose de démarrer la conversion.

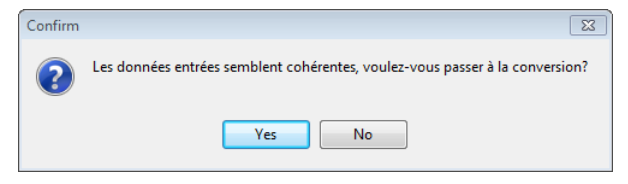

#### Situations interdisant la conversion

#### Un compte d'origine mouvementé sans correspondance

Si un compte a été mouvementé au niveau de la comptabilité et qu'aucune correspondance n'est renseignée, la conversion ne démarrera pas. Le dit compte sera renseigné en caractères rouges dans la grille et le message suivant se présentera:

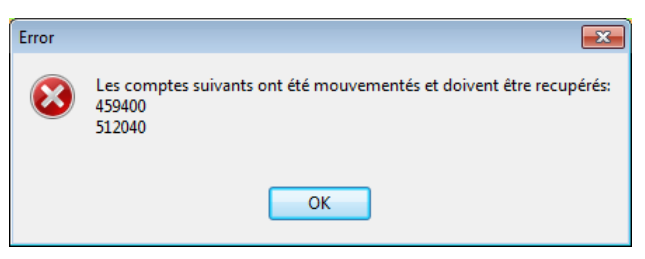

Dans les tous les cas, les lignes posant problème apparaissent en couleur rouge sur leur fond d'origine ou vert sur fond rouge.

#### Plusieurs comptes fusionnés

De même, si un même compte général est proposé dans le nouveau plan comptable pour plusieurs comptes du plan comptable d'origine, l'outil de conversion avertira immédiatement.

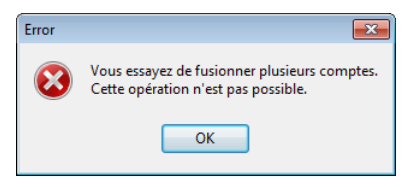

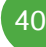

Ces lignes posant problèmes apparaissent en couleur rouge sur leur fond d'origine ou vert sur fond rouge.

| ille de conve | rsion                    |                                          |      | Non fiable      |               |                | Fiable            |       |
|---------------|--------------------------|------------------------------------------|------|-----------------|---------------|----------------|-------------------|-------|
| N°Compte      | Anc. Lib.1               | Anc. Lib.1 Long                          |      | Nouv. N°Compte  | Lib.1         | Lib.1 Long     |                   |       |
| 241900        | Amortissements actés     | Amortissements actés sur Matériel        | r 🔿  | 241900          | Amortissen    | Amortissemer   | nts actés sur N   | laté  |
| 250900        | Amort. ou red.Val s/te   | Amortissements actés sur terrains        | e 🛶  | 250900          | Amort. ou r   | Amortissemer   | nts actés sur te  | errai |
| 251900        | Amort. Actés s/instal.   | Amortissements actés sur installati      | o ⇒  | 251900          | Amort. Act    | Amortissemer   | nts actés sur ir  | nstal |
| 252000        | Mobilier & matériel roul | Mobilier et matériel roulant détenu      | s 📫  | 252000          | Mobilier & r  | Mobilier et ma | atériel roulant o | déte  |
| 252900        | Amort. Actés s/ mat. n   | Amortissements actés sur installati      | o 🛶  | 252900          | Amort. Act    | Amortissemer   | nts actés sur ir  | nstal |
| 260900        | Amort. Actés s/ autres   | Amortissements actés sur autres ir       | n ⇒  | 260900          | Amort. Act    | Amortissemer   | nts actés sur a   | utre  |
| 261900        | Amortissements actés     | Amortissements actés sur frais d'a       | m 🛶  | 297000          | Créances :    | Créances sur   | associations      | morr  |
| 262900        | Amortissements actés     | Amortissements actés sur immobili        | si 📫 | 297000          | Créances :    | Créances sur   | associations      | morr  |
| 263900        | Amortissements actés     | Amortissements actés sur autres ir       | n 🛶  | 297000          | Créances :    | Créances sur   | associations      | morr  |
| 270190        | Amortissements actés     | Amortissements actés sur Installat       | ic 🛶 | 270190          | Amortissen    | Amortissemer   | nts actés sur lr  | nsta  |
| 270290        | Amortissements actés     | Amortissements actés sur Mobilier        | e 🛶  | 270290          | Amortissen    | Amortissemer   | nts actés sur N   | lobi  |
| 270900        | Amortissements actés     | Amortissements actés sur constru         | d 🛶  | 270900          | Amortissen    | Amortissemer   | nts actés sur c   | ons   |
| 280900        | Réductions de valeur     | Réductions de valeur actées sur p        | oi 📥 | 280900          | Réduction     | Réductions d   | e valeur actée    | es si |
| 281900        | Réductions de valeur     | Réductions de valeur actées sur o        | a 📫  | 281900          | Réduction     | Réductions d   | e valeur actée    | es si |
| 282900        | Réductions de valeur     | Réductions de valeur actées sur p        | oi ⇒ | 282900          | Réduction     | Réductions d   | e valeur actée    | es si |
| 283900        | Réductions de valeur     | Réductions de valeur actées sur o        | a 🛸  | 283900 💌        | Réduction     | Réductions d   | e valeur actée    | es si |
| (             |                          |                                          |      |                 |               |                |                   | F.    |
|               |                          |                                          |      |                 |               |                |                   |       |
| 1 📕 🚹         | 🛛 🦊 💿 Lors de            | e la copie utiliser le 🛛 💿 l'ancien libe | ellé | 🔿 Le nouveau li | bellé (si pos | sible)         |                   |       |

Dès que ces erreurs sont corrigées, <u>cliquer</u> sur le bouton <u>Suivant</u> permet à la conversion proprement dite de démarrer.

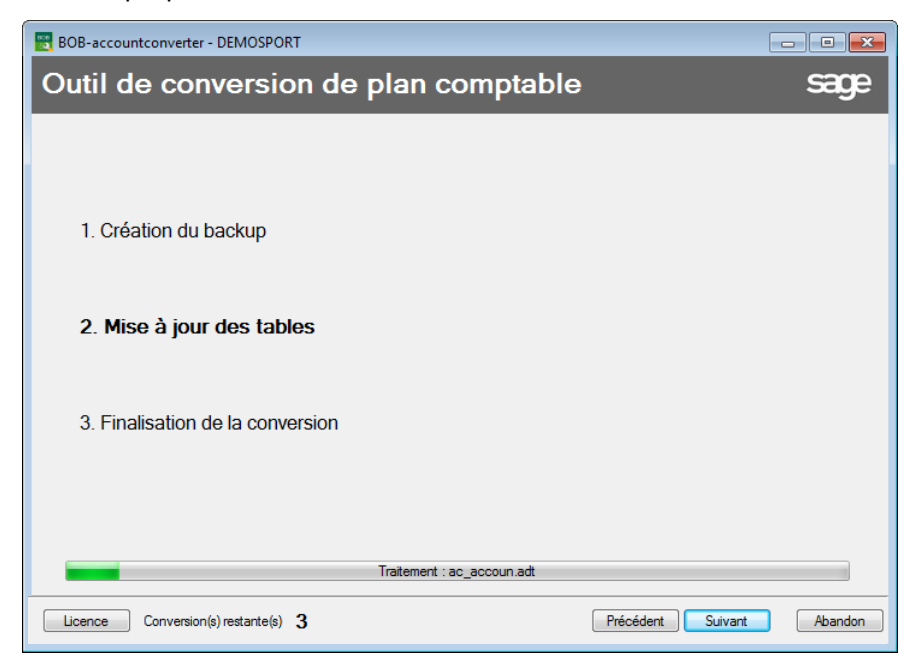

#### Etapes de conversion

#### Création du backup (facultatif)

L'outil effectue automatiquement une copie de sauvegarde avant la conversion du plan comptable si la demande en a été faite à l'étape précédente. Le dossier sera alors sauvegardé dans un sous-répertoire du chemin précédemment renseigné.

| Backup | C:\b50adsdemo\Backup_BAC\ | Parcourir |  |
|--------|---------------------------|-----------|--|
|--------|---------------------------|-----------|--|

Ce sous-répertoire a la structure suivante:

[xxxxxxxxx (AAAA.MM.JJ hh.mm.ss)]

Avec xxxxxxxx: code du dossier AAAA: année, MM: mois, JJ: jour hh: heure, mm: minute, ss: seconde

#### Mise à jour des tables

Pendant cette étape intermédiaire, **BOB-accountconverter** crée des tables temporairement. Ce n'est que lorsque celles-ci seront créées entièrement qu'elles seront transférées définitivement dans le dossier.

#### Finalisation de la conversion

Cette dernière étape effectue le transfert définitif des tables créées temporairement durant l'étape précédente dans le dossier comptable.

Une fois la conversion terminée, le dossier est prêt à être utilisé avec le nouveau plan comptable.

| BOB-accountconverter - DEMOSPORT                 |                  |
|--------------------------------------------------|------------------|
| Outil de conversion de plan comptable            | sage             |
|                                                  |                  |
| L'opération s'est terminée correctement          |                  |
|                                                  |                  |
|                                                  |                  |
|                                                  |                  |
|                                                  |                  |
|                                                  |                  |
|                                                  |                  |
|                                                  |                  |
|                                                  |                  |
|                                                  |                  |
|                                                  |                  |
| Licence Conversion(s) restante(s) 2 Nouvelle con | version Terminer |

Quand la conversion s'est terminée correctement, il ne reste plus qu'à effectuer les <u>Tests de cohérence du nouveau plan comptable</u> comportant le nouveau plan comptable. Le bouton <u>Terminer</u> permettra de quitter l'outil.

Pour passer à la conversion d'un autre dossier, il suffit de cliquer sur le bouton Nouvelle conversion

### Exportation et importation en Excel

#### Exportation

A <u>l'Etape 3: Adaptation et validation de la table de conversion</u>, le bouton permet l'exportation la **Grille de conversion** dans un fichier Excel. Cette exportation donne ainsi l'avantage

- d'abandonner le travail tout en ayant sauvegardé les modifications déjà apportées
- d'utiliser ultérieurement ce fichier dans le dossier courant ou dans un autre dossier (éventuellement après modification via Excel)

**Bon à savoir :** Une fois la table entièrement complétée, il est conseillé de l'exporter en Excel et de la sauvegarder. A la fin de la conversion, l'impression ou la consultation de cette exportation sera un atout afin de procéder aux différents contrôles de cohérence du nouveau plan comptable.

Après avoir cliqué sur le bouton, une fenêtre de dialogue Windows s'ouvre afin de sélectionner un emplacement de sauvegarde et un nom pour ce fichier.

| 🔣 Enregistrer so                                   | us                                                               |                                              |                                                                                                    | ×                                                                                    |
|----------------------------------------------------|------------------------------------------------------------------|----------------------------------------------|----------------------------------------------------------------------------------------------------|--------------------------------------------------------------------------------------|
| Enregistrer dans                                   | DEMOSPORT                                                        | •                                            | G 🤌 📂 🛄 -                                                                                                    |                                                                                      |
| Emplacements<br>récents<br>Bureau<br>Bibliothèques | Nom<br>ATTACH<br>BAK<br>CODA<br>DIRECTDEBIT<br>NVLAY<br>PAYMENTS | ~                                            | Modifié le<br>24/01/2012 12:07<br>24/01/2012 12:09<br>24/01/2012 12:07<br>12/01/2012 12:04<br>29/08/2011 12:10<br>11/01/2012 15:14 | Type<br>Dossier de f<br>Dossier de f<br>Dossier de f<br>Dossier de f<br>Dossier de f |
| Ordinateur                                         | •                                                                | III                                          |                                                                                                    | Þ                                                                                    |
|                                                    | Nom du fichier :<br>Type :                                       | DEMOSPORT XIS<br>Microsoft Office Excel file | En                                                                                                    | nnuler                                                                               |

#### Importation

A <u>l'Etape 3: Adaptation et validation de la table de conversion</u>, le bouton permet l'importation d'une **Grille de conversion** au format Excel: soit une grille exportée précédemment par l'outil, soit une grille préparée par l'utilisateur.

Après avoir cliqué sur le bouton d'importation, l'outil propose de sélectionner le fichier Excel en ouvrant une fenêtre de dialogue de Windows dans laquelle sélectionner l'emplacement et le nom du fichier.

| 🔣 Ouvrir                                           |                                                                                   |                                                                                                    | <b>—</b>                                                                                             |
|----------------------------------------------------|-----------------------------------------------------------------------------------|----------------------------------------------------------------------------------------------------|----------------------------------------------------------------------------------------------------|
| Regarder dans :                                    | \mu DEMOSPORT 🗸                                                                   | G 🤌 📂 🖽 -                                                                                                    |                                                                                                    |
| Emplacements<br>récents<br>Bureau<br>Bibliothèques | Nom<br>ATTACH<br>BAK<br>CODA<br>DIRECTDEBIT<br>NVLAY<br>PAYMENTS<br>DEMOSPORT.xls | Modifié le<br>24/01/2012 12:07<br>24/01/2012 12:09<br>24/01/2012 12:07<br>12/01/2012 12:04<br>29/08/2011 12:10<br>11/01/2012 15:14<br>27/01/2012 08:44 | Type<br>Dossier de f<br>Dossier de f<br>Dossier de f<br>Dossier de f<br>Dossier de f<br>Feuille Micr |
| Ordinateur                                         | Types de fichier :                                                                |                                                                                                    | Duvrir<br>nnuler                                                                                     |

Dès que le fichier est sélectionné, **BOB-accountconverter** met à jour la table de conversion et procède automatiquement aux tests de cohérence des comptes (tests identiques à ceux réalisés lors de l'<u>Etape 4: Conversion</u>).

La structure du fichier Excel est fixe: la présence, le nom et l'ordre des colonnes doivent absolument être respectés comme décrit et illustré cidessous. Ainsi, même si la gestion des libellés alternatifs n'est pas active au niveau du dossier, il est essentiel que ces colonnes soient présentes et aient un titre même si leur contenu est vide.

#### Structure du fichier Excel

Le fichier Excel doit donc impérativement respecter la structure suivante:

- Une ligne de titre
- 10 colonnes:

- **N°Compte**: Numéro de compte de l'ancien plan comptable.
- Anc. Lib.1: Libellé du compte de l'ancien plan comptable.
- Anc. Lib.1 Long: Libellé long de l'ancien plan comptable.
- Nouv. N°Compte: Numéro de compte du nouveau plan comptable.
- Lib.1: Libellé du compte du nouveau plan comptable.
- **Lib.1 Long**: Le Nom long du compte du nouveau plan comptable.
- Anc. Lib.2: Libellé alternatif du compte de l'ancien plan comptable.
- Anc. Lib.2 Long: Libellé alternatif long de l'ancien plan comptable.
- Lib.2: Libellé alternatif du compte du nouveau plan comptable.
- Lib.2 Long: Libellé long du compte du nouveau plan comptable.
- La structure du fichier Excel doit être respectée impérativement, sans quoi la conversion sera impossible et le message d'erreur suivant se présentera:

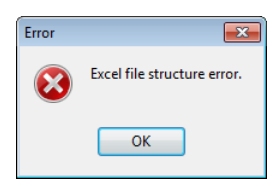

|    | A        | В                       | С                         | D              | E             | F                           | G          | Н               | - I   | J          |
|----|----------|-------------------------|---------------------------|----------------|---------------|-----------------------------|------------|-----------------|-------|------------|
| 1  | N°Compte | Anc. Lib.1              | Anc. Lib.1 Long           | Nouv. N°Compte | Lib.1         | Lib.1 Long                  | Anc. Lib.2 | Anc. Lib.2 Long | Lib.2 | Lib.2 Long |
| 2  | 100000   | Capital souscrit        | Capital souscrit          | 100000         | Capital sous  | Capital souscrit            |            |                 |       |            |
| 3  | 133100   | Réserves disponibles    | Réserves disponibles      | 133100         | Réserves di   | Réserves disponibles        |            |                 |       |            |
| 4  | 140000   | Bénéfice reporté        | Bénéfice reporté          | 140000         | Bénéfice rep  | Bénéfice reporté            |            |                 |       |            |
| 5  | 141000   | Perte reportée (-)      | Perte reportée (-)        | 141000         | Perte report  | Perte reportée (-)          |            |                 |       |            |
| 6  | 173010   | 🚸 prunts gar. par sûre  | Emprunts garantis par     | 173010         | Emprunts g    | Emprunts garantis par de    |            |                 |       |            |
| 7  | 179200   | Avances de l'Etat       | Avances de l'Etat         | 179200         | Avances de    | Avances de l'Etat           |            |                 |       |            |
| 8  | 200000   | Frais de constitution   | Frais de constitution     | 200000         | Frais de cor  | Frais de constitution       |            |                 |       |            |
| 9  | 200900   | Amort. actés s/fr. de c | Amortissements actés      | 200900         | Amort. acté   | Amortissements actés su     |            |                 |       |            |
| 10 | 215000   | Logiciels standard d'ap | Logiciels standard d'ap   | 215000         | Logiciels sta | Logiciels standard d'appli  |            |                 |       |            |
| 11 | 215900   | Amortissements actés    | Amortissements actés      | 215900         | Amortissem    | Amortissements actés su     |            |                 |       |            |
| 12 | 220000   | Terrains                | Terrains                  | 220000         | Terrains      | Terrains                    |            |                 |       |            |
| 13 | 220090   | Amortissements ou re-   | Amortissements ou réc     | 220090         | Amortissem    | Amortissements ou réduc     |            |                 |       |            |
| 14 | 221000   | Constructions           | Constructions - valeur of | 221000         | Construction  | Constructions - valeur d'a  |            |                 |       |            |
| 15 | 221900   | Amort. actés s/ constr  | Amortissements actés      | 221900         | Amort. acté   | Amortissements actés su     |            |                 |       |            |
| 16 | 230900   | Amortissements actés    | Amortissements actés      | 230900         | Amortissem    | Amortissements actés su     |            |                 |       |            |
| 17 | 231000   | Autres installattions   | Autres installations - va | 231000         | Autres insta  | Autres installations - vale |            |                 |       |            |
| 18 | 231900   | Amort. actés s/ autres  | Amortissements actés      | 231900         | Amort. acté   | Amortissements actés su     |            |                 |       |            |

Si la longueur des comptes généraux utilisés dans la feuille Excel est différente de celle définie dans l'écran de conversion, un message d'avertissement se présente et donne le choix de poursuivre ou non la conversion. Si la conversion se poursuit, l'outil adaptera automatiquement la longueur des comptes à la taille définie dans l'écran de sélection.

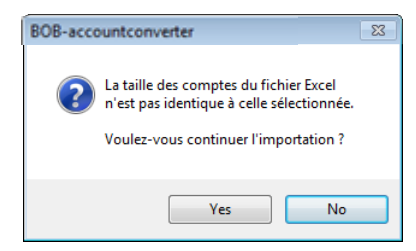

Si le fichier Excel comporte des numéros de compte plus longs que la longueur définie dans la configuration du dossier ou au moment de la sélection, ceux-ci seront tronqués. Ainsi, il serait possible que plusieurs comptes soient identiques après avoir été tronqués, ce qui pourrait générer des conflits.

#### Copie de sauvegarde

Il est conseillé de réaliser une copie de sauvegarde du dossier avant de procéder à la conversion du plan comptable. Pour ce faire, cocher la case en regard de **Backup**; le répertoire proposé pour réaliser cette copie de sauvegarde se situe sous le répertoire d'installation.

```
Backup C:\b50adsdemo\Backup_BAC\
Parcourir...
```

Cet emplacement peut être modifié directement dans la zone de saisie, soit en utilisant le bouton Parcourir... qui présentera une arborescence de la structure des disques disponibles.

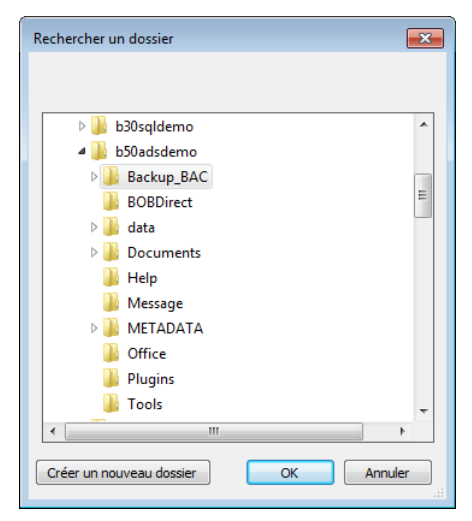

### Conversion des dossiers suivants

Les dossiers dont le plan comptable a été converti vers un modèle apparaissent toujours dans la grille.

Dans le bas de l'écran, en regard de **Conversion(s) restante(s)**, le nombre de conversions encore disponibles a diminué automatiquement.

La conversion des dossiers suivants se réalise exactement de la même manière que pour le premier dossier. Pour plus d'explications, voir chapitre <u>Conversion</u> <u>du premier dossier</u>.

Cependant, pour les dossiers dont le plan comptable sera converti vers le même modèle que le modèle précédemment utilisé, la **Grille de conversion** proposée sera presque totalement à jour: chaque compte ou presque aura trouvé sa correspondance. Ceci s'explique par les éléments suivants:

• La table standard de mise en correspondance des comptes en fonction du modèle de plan comptable utilisé (comme pour le premier dossier)

• La table d'apprentissage

| BOB-acco     | untconvert      | er                  |      |          |      |               |         |         |     |              | , e <mark>x</mark> |
|--------------|-----------------|---------------------|------|----------|------|---------------|---------|---------|-----|--------------|--------------------|
| Outil o      | de co           | nversio             | n de | e plar   | n co | ompta         | ble     |         |     |              | sage               |
|              |                 | _                   | -    |          | -    |               |         | _       | -   | _            | <b>J</b>           |
| Selectionner | r le dossier à  | convertir           |      |          |      |               |         |         |     |              |                    |
| A faire F    | Ref.            | Nom                 |      |          |      |               |         | Legis   | Lg  | Nouveau plan |                    |
|              | DEMOSPOR        | DEMO SPORT S/       | A/NV |          |      |               |         | BE      |     | 6 BOB_KMOPME |                    |
| V 16         | F               | Fiduciaire Louis    |      |          |      |               |         | BE      |     | 6 BOB_PC     |                    |
| V L          | .U              | Grand Duc           |      |          |      |               |         | LU      |     | 6            |                    |
|              |                 |                     |      |          |      |               |         |         |     |              |                    |
| Modifier     | la taille du pl | an comptable        |      | 6 🚔      |      |               |         |         |     |              |                    |
| Modifier     | la langue du    | plan comptable      |      | Français | •    | Langue Alt    | Néerlan | dais 💌  |     |              |                    |
| Licence      | Convers         | iion(s) restante(s) | 2    |          | Conv | ersions diffé | rées    | Précéde | ent | Suivant      | Abandon            |

### Table d'apprentissage

A chaque conversion effectuée, **BOB-accountconverter** met à jour une table d'apprentissage; en d'autres termes, l'outil retient les comptes mis en correspondance lors des précédentes conversions en fonction du modèle de plan comptable utilisé et peut ainsi les proposer pour les prochaines conversions. Il ne reste plus qu'à les vérifier, en modifier quelques-uns et lancer la conversion.

### **Conversions différées**

Alors que la préparation des **Grilles de conversion** est un travail qui demande beaucoup d'attention, la conversion en elle-même ne requiert aucune présence. Ainsi, la **Grille de conversion** peut se préparer dans la journée et la conversion proprement dite peut être exécutée en fin de journée. Ce travail s'effectuera seul et le résultat s'observera le lendemain matin. Il ne restera plus alors qu'à procéder éventuellement aux tests de cohérence du nouveau plan comptable expliqués ci-dessous: <u>Tests de cohérence du nouveau plan comptable</u>.

L'ensemble des dossiers à convertir, peut s'effectuer à l'aide de cette fonctionnalité. Dans ce cas, il suffit de préparer les **Grilles de conversion** de chacun des dossiers les unes après les autres (dès la deuxième conversion, la grille d'apprentissage est déjà à jour) et de lancer la conversion de tous les plans comptables en une seule fois en fin de journée.

### Ajout de dossier à la liste de conversion différée

Lorsque la **Grille de conversion** est prête, l'utilisation du bouton onversion du plan comptable de ce dossier à la liste des conversions différées après avoir effectué un test de cohérence de la grille de conversion.

### Traitement des conversions différées

Quand le travail de préparation de la liste des conversions différées est terminé, il est possible de quitter l'outil pour y revenir au moment voulu.

**Bon à savoir :** Les dossiers sélectionnés dans la liste de conversions différées apparaissent sur un fond vert dans la liste de sélection des dossiers à convertir.

La finalisation des conversions des plans comptables dans les dossiers présents dans la liste s'effectue par l'utilisation du bouton Conversions différées disponible dans la première étape de la conversion présentant la liste des dossiers.

Après avoir confirmé le traitement sur les dossiers, **BOB-accountconverter** démarrera les conversions consécutivement.

Chaque conversion débute par les tests de cohérence déjà effectués lors de l'ajout des **Grilles de conversion** des dossiers dans la liste.

**BOB-accountconverter** s'assure ainsi qu'aucune modification n'a eu lieu dans le dossier entre le moment de la préparation et le lancement de la conversion. Si des imputations comptables ont été réalisées sur un compte qui n'avait pas encore été mouvementé (par exemple), une fenêtre de log apparaîtra à l'écran et **BOB-accountconverter** passera au dossier suivant.

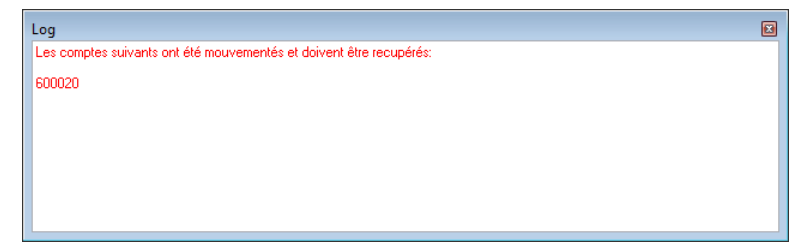

Ainsi, dès le retour devant l'écran d'ordinateur, une vue des problèmes éventuellement rencontrés dans la conversion du plan comptable des divers dossiers sera disponible.

**Bon à savoir :** Le nombre de conversions restantes se mettra à jour à la fin de chaque conversion aboutie.

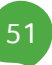

### Adaptation du nombre de licences

Si le nombre de conversions encore disponibles s'avère insuffisant, il est possible de l'adapter en commandant un nouveau pack de conversions. L'activation de ce nouveau pack se fera alors en cliquant sur le bouton Licence. La procédure à suivre est identique à celle décrite dans le chapitre <u>Activation</u>.

Lorsque le pack est correctement activé, le nombre de conversions se met automatiquement à jour.

| 📷 BOB-acc | ountconvert       | ter                   |          |      |                |           |         |     |              |         | ) |
|-----------|-------------------|-----------------------|----------|------|----------------|-----------|---------|-----|--------------|---------|---|
| Outil     | de co             | nversion d            | e plar   | n co | mpta           | ble       |         |     |              | sage    | l |
|           | _                 | _                     |          |      |                | _         | -       | -   | _            | 9       |   |
| Selection | ner le dossier à  | à convertir           |          |      |                |           |         |     |              |         |   |
| Afaire    | Ref.              | Nom                   |          |      |                |           | Legis   | Lg  | Nouveau plan | *       |   |
|           | DEMOSPOR          | DEMO SPORT SA/NV      |          |      |                |           | BE      |     | 6 BOB_KMOPME |         |   |
| 1         | IF                | Fiduciaire Louis      |          |      |                |           | BE      |     | 6 BOB_PC     |         |   |
|           | LU                | Grand Duc             |          |      |                |           | LU      |     | 6            |         |   |
|           |                   |                       |          |      |                |           |         |     |              |         |   |
|           |                   |                       |          |      |                |           |         |     |              |         |   |
|           |                   |                       |          |      |                |           |         |     |              |         |   |
|           |                   |                       |          |      |                |           |         |     |              |         |   |
|           |                   |                       |          |      |                |           |         |     |              |         |   |
|           |                   |                       |          |      |                |           |         |     |              |         |   |
|           |                   |                       |          |      |                |           |         |     |              |         |   |
|           |                   |                       |          |      |                |           |         |     |              |         |   |
|           |                   |                       |          |      |                |           |         |     |              |         |   |
|           |                   |                       |          |      |                |           |         |     |              |         |   |
|           |                   |                       |          |      |                |           |         |     |              |         |   |
|           |                   |                       |          |      |                |           |         |     |              | -       |   |
|           |                   |                       |          |      |                |           |         |     |              |         |   |
| Modifie   | er la taille du p | lan comptable         | 6 🚔      |      |                |           |         |     |              |         |   |
| 🔲 Modifie | er la langue du   | ı plan comptable      | Français | ▼    | Langue Alt.    | Néerlanda | ais 💌   |     |              |         |   |
| Licence   | Conver            | sion(s) restante(s) 4 |          | Conv | ersions différ | ées       | Précéde | ent | Suivant      | Abandon | ) |

**Partie 4 -** Tests de cohérence du nouveau plan comptable

Cette partie est consacrée à la présentation d'une liste non exhaustive de tests pouvant être réalisés après la conversion du dossier. Compte tenu de la fiabilité de l'outil, ces tests ne sont absolument pas nécessaires. Cependant, la réalisation de ceux-ci pourra attester du bon déroulement de la conversion.

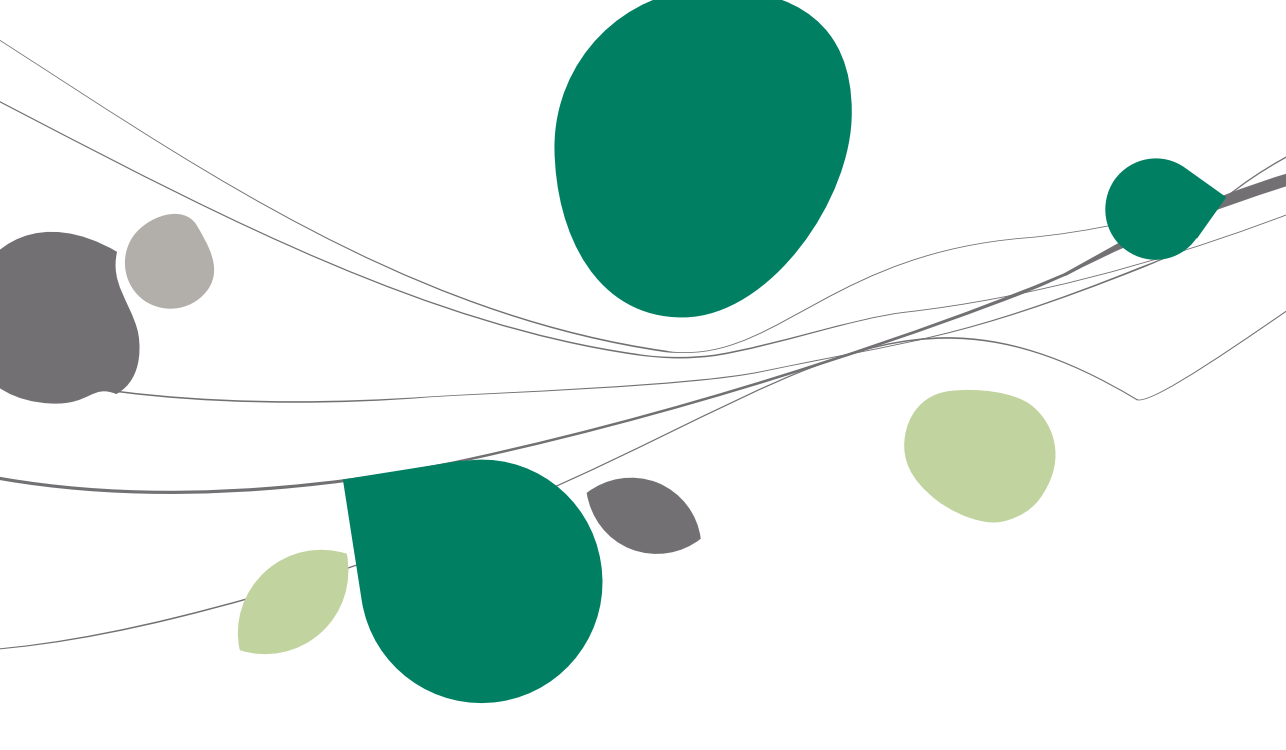

### Introduction

Bien que l'outil soit fiable, effectuer de simples vérifications pour être certain de son bon fonctionnement n'est pas négligeable.

Les tests proposés ci-dessous sont identiques aux tests proposés avant la conversion du plan comptable des dossiers. A savoir:

- Les tests comptables complets
- L'impression de la balance actuelle des comptes généraux
- L'impression de la configuration du dossier

Ces trois tests utilisés conjointement à la consultation (ou impression) de l'exportation de la table de conversion en Excel donnera la certitude d'une conversion idéale du plan comptable du dossier.

### Tests comptables complets

Il va de soi que des tests comptables <u>complets</u> corrects avant la conversion du plan comptable doivent le rester après.

C'est pourquoi, ces tests comptables complets corrects après la conversion constituent la première étape de test de cohérence du nouveau plan comptable.

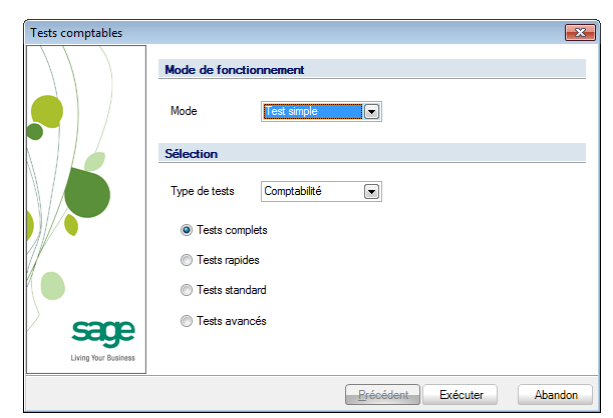

Comptabilité & Finance | Utilitaires | Maintenance des données | Tests dossier

Le bouton **Exécuter** permet de démarrer les tests comptables et de révéler les éventuelles erreurs.

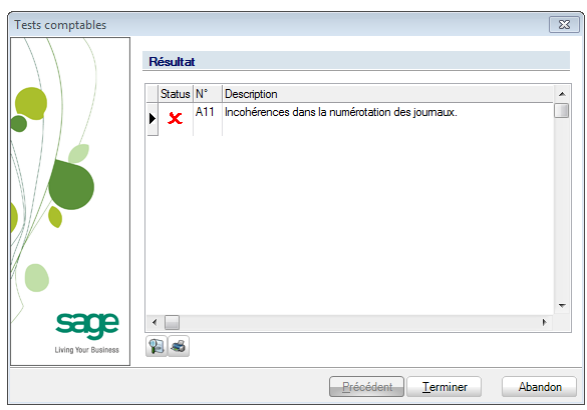

Comptabilité & Finance | Utilitaires | Maintenance des données | Tests dossier

**Bon à savoir :** Une erreur du **test comptable 11** est tolérée: cette erreur mettant en évidence une incohérence dans la numérotation des pièces comptables n'aura aucune incidence sur la cohérence du plan comptable.

### Impression de la balance actuelle des comptes généraux

La mise en correspondance de la balance actuelle des comptes généraux imprimée ou exportée avant l'utilisation du **BOB-accountconverter** et cette même balance après la conversion du plan comptable constitue la deuxième étape dans les tests de cohérence du nouveau plan comptable.

**Bon à savoir :** L'utilisation de l'impression (ou de l'exportation en Excel) de la table de conversion prend toute son importance dans ce test.

L'outil de conversion ne permettant pas la fusion de plusieurs anciens comptes généraux vers un nouveau compte général unique, la vérification en sera plus rapide et plus aisée. Ainsi, chaque compte général repris dans la balance actuelle du dossier avant la conversion trouvera une correspondance unique dans la balance actuelle du dossier après conversion.

| 📅 Balance cor | mptes généraux                                |               |
|---------------|-----------------------------------------------|---------------|
| Sélection Pa  | aramètres                                     |               |
| Imprimante -  |                                               | Mprimer       |
| Nom           | HP LaserJet P3015 (ADV) 💽 \land Propriétés    |               |
| Copies        | 1                                             | Prévisualiser |
| Document -    |                                               |               |
| Туре          | Actuelle                                      | Fichier Excel |
|               |                                               | Eichier PDF   |
| Rupture       | 2                                             |               |
| EUR co        | nverti en BEF 📃 Avec les écritures en attente | Envoyer +     |
|               | Sélection manuelle                            | Différée      |
| Sélection -   |                                               |               |
| Trié par      | Par référence                                 |               |
| de            | 1 💌 à 790000 💌                                |               |
| Cat. de       | à ZZZ V                                       | Personnaliser |
| Filtre        |                                               |               |
|               | Avec les comptes titres                       |               |
|               | Sans les non mouvementés                      |               |
|               | Uniquement les comptes analytiques            |               |
| L             |                                               |               |

Comptabilité & Finance | Impression | Balances | Comptes généraux

Pour un aperçu de cette impression, voir les tests préalables à la conversion: Impression de la balance actuelle des comptes généraux.

### Impression de la configuration du dossier

Pour un fonctionnement correct d'un dossier comptable, il est nécessaire que ses **Comptes automatiques** (ou **Comptes par défaut**) soient correctement définis. Il est ainsi vivement recommandé de comparer ces comptes automatiques et comptes collectifs avant la conversion du plan comptable avec ces mêmes comptes après la conversion.

| <u>Comptabilité :</u>                    |                           | Periodicité mensuelle<br>Comptes généraux sur 8 positions<br>Comptes titres jusqu'à 5 positions |                                                                                               |                                     | de charge<br>de produit<br>d'échéance | Classe 6<br>Classe 7<br>-90 j., -80 j., -45 j., -30 j., 30 j., 45 j., 60 j., 90 j. |  |  |
|------------------------------------------|---------------------------|-------------------------------------------------------------------------------------------------|-----------------------------------------------------------------------------------------------|-------------------------------------|---------------------------------------|------------------------------------------------------------------------------------|--|--|
| Comptes par défa<br>Financiers           | aut<br>F                  |                                                                                                 |                                                                                               |                                     |                                       |                                                                                    |  |  |
|                                          |                           |                                                                                                 | Perte                                                                                         |                                     |                                       | Gain                                                                               |  |  |
| Escompte<br>Diff. de ch<br>Intérêts      | ange<br>de retard         | 853000<br>854000<br>850000                                                                      | Charges d'escompte de créar<br>Différences de change<br>Intérêts, commissions et frai         | nces<br>is / dettes                 | 757000<br>754000<br>706000            | Escomptes obtenus<br>Différences de change<br>Pénalités et dédits obtenus          |  |  |
| Amendes<br>Diff. paien<br>Frais de ba    | nent<br>Inque             | 850000<br>850000<br>857000                                                                      | Intérêts, commissions et frai<br>Intérêts, commissions et frai<br>Frais de banque, de chèques | s / dettes<br>s / dettes<br>postaux | 708000<br>751000                      | Pénalités et dédits obtenus<br>Produits des autres créances                        |  |  |
| Autres                                   |                           |                                                                                                 |                                                                                               |                                     |                                       |                                                                                    |  |  |
| Bénéfices<br>Pertes à re<br>Equil. en de | à rep.<br>porter<br>evise | 140000<br>141000                                                                                | Bénéfice reporté<br>Perte reportée                                                            |                                     | ]                                     |                                                                                    |  |  |
| Comptes collectif                        | s                         |                                                                                                 |                                                                                               |                                     |                                       |                                                                                    |  |  |
|                                          |                           |                                                                                                 |                                                                                               |                                     | Fournisseurs                          |                                                                                    |  |  |
|                                          |                           | 400000                                                                                          | Clients                                                                                       |                                     | 440000                                | Fournisseurs - entreprises liées                                                   |  |  |
|                                          |                           | 400100                                                                                          | Clients Etrangers                                                                             |                                     | 440100                                | Fournisseurs belges                                                                |  |  |

Configuration générale | Impression | Impression de la configuration

La comparaison dès la fin de la conversion du plan comptable peut ainsi s'effectuer en imprimant (prévisualisant) la même liste ou en consultant les comptes automatiques (ou comptes par défaut) par l'option suivante:

| 🔛 Définition des comptes par défaut  |           |            |             |          |              |                 |  |  |  |  |  |
|--------------------------------------|-----------|------------|-------------|----------|--------------|-----------------|--|--|--|--|--|
| Comptes colle                        | ectifs -  |            |             |          |              |                 |  |  |  |  |  |
| Clients                              | 40000     | 00 40010   | D           |          | •••          |                 |  |  |  |  |  |
| Fourniss.                            | 44000     | 00 44010   | D           |          | •••          |                 |  |  |  |  |  |
| Comptes d'imputation automatique     |           |            |             |          |              |                 |  |  |  |  |  |
| 74                                   |           |            |             |          |              |                 |  |  |  |  |  |
| TVA Fin                              | ancier    | Divers     | Créance com | merciale | Soldes tiers | Report de charg |  |  |  |  |  |
| A payer                              |           |            |             | 451000   | ••           |                 |  |  |  |  |  |
| A récupér                            | er        |            |             | 411000   | •••          |                 |  |  |  |  |  |
| Cocontrac                            | tant      |            |             | 451000   | •••          |                 |  |  |  |  |  |
| Non dédu                             | ctible    |            |             | 640120   | •••          |                 |  |  |  |  |  |
| Report                               |           |            |             | 451000   | ••           |                 |  |  |  |  |  |
| Achats int                           | racomm    | nunautaire | es          | 451000   | •••          |                 |  |  |  |  |  |
| Ventes Cl                            | EE taxée  | es à la de | stination   | 412800   | •••          |                 |  |  |  |  |  |
| Achats ta                            | xés à l'o | rigine     |             | 452800   | •••          |                 |  |  |  |  |  |
| Compte c                             | ourant 1  | FVA à pay  | /er         |          | ••           |                 |  |  |  |  |  |
| Compte c                             | ourant 1  | FVA à réc  | upérer      |          | •••          |                 |  |  |  |  |  |
| Régularisa                           | ation     |            |             | 451030   | •••          |                 |  |  |  |  |  |
|                                      |           |            |             |          |              |                 |  |  |  |  |  |
| T.V.A. due sur ventes et prestations |           |            |             |          |              |                 |  |  |  |  |  |
| MàJ Codes TVA                        |           |            |             |          |              |                 |  |  |  |  |  |

Comptabilité & Finance | Utilitaire | Configuration | Comptes automatiques

Impression de la configuration du dossier

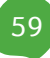

La conversion complète du plan comptable d'un dossier constitue l'ultime étape de l'**Uniformisation du plan comptable**. Elle a pour objectif de convertir dossier par dossier les comptes généraux subsistants de l'ancien plan comptable vers ceux d'un modèle de plan comptable sélectionné.

Dans cette optique, Sage BOB 50 a développé un outil de conversion de plans comptables: **BOB-accountconverter**. Il se positionne comme un outil extrêmement performant proposant des tables de conversion en standard ainsi que des tables d'apprentissage permettant d'automatiser au maximum ces conversions.

Ce guide pratique s'adresse à tous les utilisateurs de Sage BOB 50 désireux d'harmoniser le plan comptable de leurs dossiers comptables. De lecture accessible à tous, il ne requiert aucun pré requis particulier.

L'objectif de ce guide pratique consacré à l'outil **BOB-accountconverter** est de vous faire découvrir l'utilisation pratique de celui-ci de manière aussi naturelle que possible.

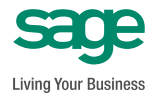

www.sage.be info@sage.be